# Installation Instructions

# **Rainin PipetteX**

Version 4.1

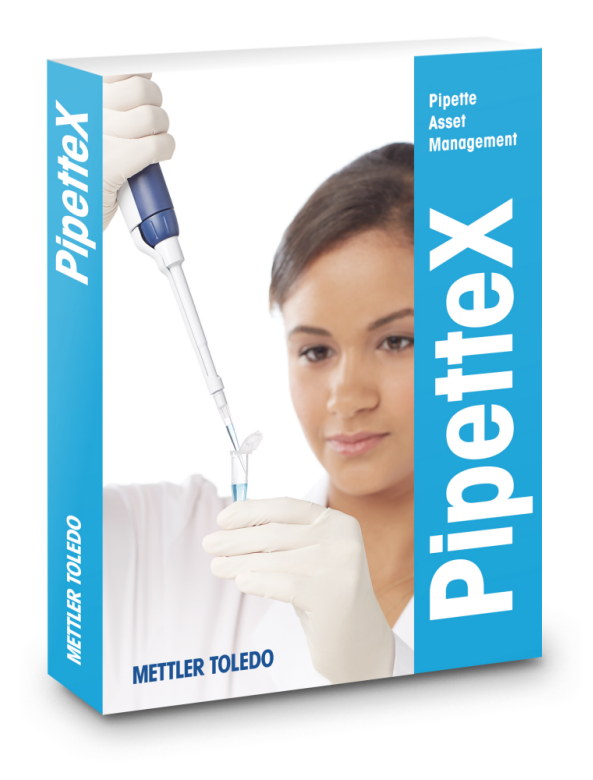

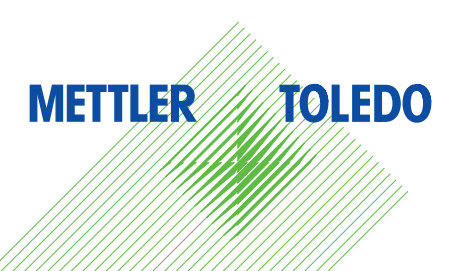

# **Table of Contents**

| 1 | Intro | duction                                                                    | 3  |
|---|-------|----------------------------------------------------------------------------|----|
|   | 1.1   | Audience                                                                   | 3  |
|   | 1.2   | Purpose of this Document                                                   | 3  |
|   | 1.3   | Related Documents                                                          | 3  |
|   | 1.4   | End User License Agreement (EULA)                                          | 3  |
|   | 1.5   | Disclaimer                                                                 | 3  |
|   | 1.6   | Use of Third-Party Licenses                                                | 3  |
| 2 | Pipet | tteX System Overview                                                       | 4  |
| 3 | Prep  | aring the System Installation                                              | 7  |
|   | 3.1   | System Requirements                                                        | 7  |
|   |       | 3.1.1 Computer                                                             | 7  |
|   |       | 3.1.1.1 Standalone system                                                  | 7  |
|   |       | 3.1.1.2 Distributed system                                                 | 7  |
|   |       | 3.1.2 Supported operating systems                                          | 8  |
|   |       | 3.1.3 Supported SQL servers                                                | 8  |
|   |       | 3.1.4 Additional Requirements                                              | 8  |
|   |       | 3.1.5 Additional Software Installed                                        | 8  |
|   |       | 3.1.6 Readers                                                              | 9  |
|   |       | 3.1.7 Balances and gateways                                                | 9  |
|   |       | 3.1.8 Virtualized environments                                             | 9  |
|   |       | 3.1.9 Supported Active Directory configurations                            | 11 |
|   |       | 3.1.10 Supported languages                                                 | 11 |
|   | 3.2   | Pipettes                                                                   | 12 |
|   | 3.3   | Pipette Verification                                                       | 12 |
|   |       | 3.3.1 Balances                                                             | 12 |
|   |       | 3.3.2 SmartCheck                                                           | 13 |
|   |       | 3.3.3 Smart tags                                                           | 13 |
|   |       | 3.3.4 Method cards                                                         | 13 |
|   | 3.4   | System Backup                                                              | 13 |
| 4 | Insta | Iling the PipetteX Software                                                | 14 |
|   | 4.1   | Standalone System                                                          | 16 |
|   |       | 4.1.1 Supporting information                                               | 20 |
|   |       | 4.1.2 Installation checker                                                 | 21 |
|   |       | 4.1.3 Installation on x86 systems                                          | 21 |
|   | 4.2   | Distributed System                                                         | 22 |
|   |       | 4.2.1 SQL server instance installation                                     | 23 |
|   |       | 4.2.1.1 Supporting information                                             | 25 |
|   |       | 4.2.2 Business server installation                                         | 25 |
|   |       | 4.2.2.1 Supporting information                                             | 32 |
|   |       | 4.2.3 Database maintenance tool installation in database server (optional) | 33 |
|   |       | 4.2.4 Client component installation                                        | 38 |
|   |       | 4.2.4.1 Supporting information                                             | 42 |
|   |       | 4.2.5 Installation Checker                                                 | 42 |
|   | 4.3   | Upgrading your Existing PipetteX                                           | 44 |
|   |       | 4.3.1 Upgrade from EasyDirect PAM 1.x to PipetteX 3.x                      | 44 |
|   |       | 4.3.2 Upgrade from EasyDirect PAM 2.x to PipetteX 4.x                      | 44 |
|   |       | 4.3.3 Upgrade from PipetteX 3.x to PipetteX 4.x                            | 45 |
|   | 4.4   |                                                                            | 46 |
|   | 4.5   | Logging in for the First Time                                              | 52 |
| 5 | Sepa  | rate Driver Installation                                                   | 53 |
|   | 5.1   | USB Drivers                                                                | 53 |

|   |                   | 5.1.1                          | SmartStand                                                                  | 53             |
|---|-------------------|--------------------------------|-----------------------------------------------------------------------------|----------------|
|   |                   | 5.1.2                          | EasyScan Flex                                                               | 53             |
|   |                   | 5.1.3                          | Bluetooth dongle                                                            | 53             |
|   |                   | 5.1.4                          | Silex Gateway                                                               | 53             |
|   |                   | 5.1.5                          | SmartCheck                                                                  | 54             |
|   |                   | 5.1.6                          | EasyScan USB                                                                | 54             |
| 6 | Licen             | se Activa                      | tion and Management                                                         | 55             |
|   | 6.1               | License                        | Management                                                                  | 55             |
|   | 6.2               | License                        | Турез                                                                       | 55             |
|   |                   | 6.2.1                          | License editions                                                            | 55             |
|   |                   | 6.2.2                          | First time vs. renewal license                                              | 56             |
|   |                   | 6.2.3                          | Distributed vs. standalone                                                  | 56             |
|   |                   | 6.2.4                          | Upgrading or downgrading licenses                                           | 56             |
|   |                   | 6.2.5                          | Combining or reassigning licenses                                           | 58             |
|   | 6.3               | How to                         | access the (re)activation process?                                          | 58             |
|   | 6.4               | License                        | activation during first-time installation                                   | 59             |
|   |                   | 6.4.1                          | Activating a license using automatic method                                 | 60             |
|   |                   | 6.4.2                          | Activating a license using manual method                                    | 65             |
|   | 6.5               | License                        | renewal                                                                     | 69             |
|   |                   | 6.5.1                          | License renewal using automatic method                                      | 70             |
|   |                   | 6.5.2                          | License renewal using manual method                                         | 74             |
|   | 6.6               | Errors a                       | nd solutions                                                                | 80             |
| 7 | Know              | n Issues                       |                                                                             | 83             |
|   |                   | DEID                           | nden meh dete eta d                                                         | 00             |
|   | 7.1               | RFID red                       |                                                                             | 83             |
|   | 7.1<br>7.2        | RFID rec<br>EasySco            | aar not aerectea<br>an Flex reader not detected                             | 83<br>83       |
|   | 7.1<br>7.2<br>7.3 | RFID rec<br>EasySco<br>SQL ser | aaer not aerectea<br>an Flex reader not detected<br>ver installation issues | 83<br>83<br>83 |

# **1** Introduction

# 1.1 Audience

This document is intended for users who are responsible for running system administration operations. We recommend that only people with the necessary knowledge and corresponding training perform the system installation.

Please read this manual carefully and thoroughly before installing PipetteX. Ensure you are familiar with all components within the system. You must be familiar with the database tools and hardware components.

# 1.2 Purpose of this Document

This document provides installation and maintenance information for PipetteX. We recommend that before installation, upgrade, or maintenance of the software you read the related chapters in this document.

# **1.3 Related Documents**

For more information, visit https://www.mt.com/rainin-sstanddocs. Here you will find more tutorials and other documentation or videos.

- https://www.mt.com/smartcheck
- EasyScan LAN / EasyScan USB
- EasyScan TM USB
- EasyScan Flex

# 1.4 End User License Agreement (EULA)

The software in this product is licensed under Rainin PipetteX End User License Agreement (EULA) for software, available at https://www.mt.com/eula. When using this product you agree to the terms of the EULA.

# 1.5 Disclaimer

This document may contain inaccuracies or errors of substantive or typographical nature. METTLER TOLEDO does not assume any responsibility or risk for your use of the information provided in this document. Nothing in this document shall be construed as a guarantee or warranty, either express or implied (including without limitation warranties as to merchantability or fitness for a particular purpose). The software described herein may be dependent on various external factors and configurations, such as system configuration, customer data, and operator control.

The implementation of the products this document relates to may vary consequently, the suitability of specific product configurations and applications must be determined by the customer and is not warranted by METTLER TOLEDO. If you rely on the information or any advice, opinion, or statement in this document, you are doing so at your sole risk. To allow improvements, the information in this document is subject to change.

# 1.6 Use of Third-Party Licenses

PipetteX uses standard components from third parties. An overview of third-party licenses can be found on <a href="http://www.mt.com/licenses">http://www.mt.com/licenses</a>.

# 2 PipetteX System Overview

PipetteX can be installed within your organization either as a standalone or as a distributed system. When installed as a distributed system, all the asset details are stored in a centralized location (database) and all the PipetteX clients available in the network can view and share all the assets.

PipetteX software consists of four main components:

- Client UI Application (User Interface Component)
- Background Application (Windows Service Component)
- Business Server (Windows Service Components for Business Server, SmartCheck, LabX Integration Service, Scheduler Service, Silex Virtual Link Lite & Audit Trail)
- Database Server (Microsoft SQL Server)

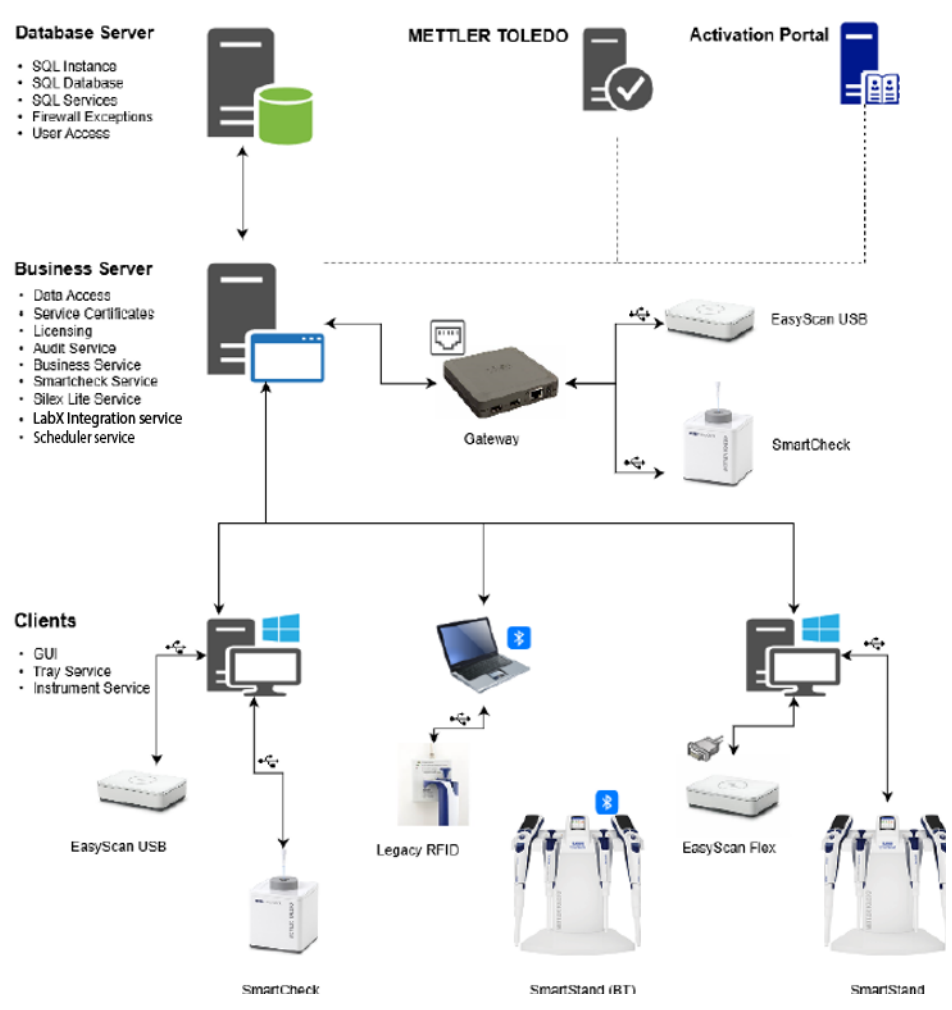

#### **PipetteX**

#### **Client application**

The client application is the main interface through which you can view the assets and other instruments connected to your PC. You can configure the way PipetteX behaves using this application.

#### **Background application**

The background application resides within the client application on your PC and automatically runs even when the PC is not logged in. The status will be indicated with an X in the Windows taskbar. The background application maintains the connection to the RFID readers and the database through the Business Server. It logs data received from the connected readers regardless of whether you are logged in or not.

To view data stored in the database, the client application has to be open, and depending on your user rights, information can be looked at. The collected data are shown in different views and tables.

- Dashboard
- Graph
- Event viewer
- Assets
  - Manual & Electronic
  - Manual
  - Electronic
- SmartChecks/Balances
  - XSE/XPE/XPR/XSR balances
  - SmartChecks
- Peripherals
  - Readers
  - Method card
  - Gateway
- Address
- User Management
  - Users
  - User roles
  - User qualification
- Metrology
  - Method
  - Test plan
  - Audit trail
  - Bulk E-sign
- Settings
  - Settings (with policies)
  - LabX API configurations
  - Scheduler
  - Print configuration
  - Asset groups
  - Lab regulation levels
  - Comments
  - Reasons

#### **Business Server**

The Business Server runs automatically in the background when the PC is running. This component can be run either on the same PC (standalone) or a different PC (distributed system). The Business Server acts as a bridge between the database server and the client applications installed across the network. The following components are installed along with the Business Server:

- PipetteX Audit Service
- PipetteX DB Utility Scheduler Service
- PipetteX Instrument Service
- PipetteX Scheduler Service
- PipetteX LabX Integration Service
- PipetteX SmartCheck Service

The Business Server periodically connects to the METTLER TOLEDO server

- and retrieves: new pipette models available in the market.
- certificates of pipettes for which service or calibration is done through METTLER TOLEDO along with other details.

The Business Server also validates your license subscriptions.

# **3** Preparing the System Installation

# 3.1 System Requirements

PipetteX can be installed either as a **standalone system**, where all the components along with the database are available on the same PC, or as a **distributed system**, where each component resides on a different PC. PipetteX clients can be installed on multiple PCs connected to a Business Server.

# 3.1.1 Computer

The following tables show the minimal and optimal hardware requirements for running PipetteX. However, the hardware requirements depend heavily on the number of connected readers/type of readers and the operating rate of the readers along with the network capabilities.

If the CPU supports Hyper-Threading, you can double the available cores when calculating the hardware requirements. A dual-core CPU would therefore be counted as a quad-core.

| Junatone System      |                                                                                                    |                                                                                                    |  |  |  |  |
|----------------------|----------------------------------------------------------------------------------------------------|----------------------------------------------------------------------------------------------------|--|--|--|--|
| Computer             | Minimum                                                                                                    | Optimum                                                                                                    |  |  |  |  |
| CPU                  | 2 GHz Dual Core                                                                                                  | 3 GHz Quad Core                                                                                              |  |  |  |  |
| RAM                  | 8 GB                                                                                                    | 16 GB                                                                                                    |  |  |  |  |
| Display Resolution   | 1280 × 768                                                                                                    | 1920 × 1080                                                                                                  |  |  |  |  |
| Hard Disk            | 20 GB free space                                                                                                 | 40 GB free space                                                                                             |  |  |  |  |
| Operating System     | Windows 10 - 64 bit (update ≥21H2)                                                                               | Windows 10 - 64 bit (update ≥21H2)                                                                           |  |  |  |  |
| Installed Components | PC Client, Instrument Service, Business<br>Service, Audit Service, SmartCheck<br>Service, MS SQL Server 2014 SP3 | PC Client, Instrument Service, Business<br>Service, Audit Service, SmartCheck<br>Service, MS SQL Server 2022 |  |  |  |  |

# 3.1.1.1 Standalone system

For standalone systems, all the components (Database, Business Server, and Client) will be installed in the same PC.

# 3.1.1.2 Distributed system

#### **Database Server**

| Computer           | Minimum                | Optimum             |  |
|--------------------|------------------------|---------------------|--|
| CPU                | 2 GHz Dual Core        | 3 GHz Quad Core     |  |
| RAM                | 16 GB                  | 32 GB               |  |
| Display Resolution | 1280 × 768             | 1280 × 1024         |  |
| Hard Disk          | 50 GB free space       | 100 GB free space   |  |
| Operating System   | Windows Server 2016    | Windows Server 2019 |  |
| SQL Server         | MS SQL Server 2014 SP3 | MS SQL Server 2022  |  |

# **PipetteX Business Server**

| Computer             | Minimum                                                | Optimum                                                |
|----------------------|--------------------------------------------------------|--------------------------------------------------------|
| CPU                  | 2 GHz Dual Core                                        | 3 GHz Quad Core                                        |
| RAM                  | 16 GB                                                  | 32 GB                                                  |
| Display Resolution   | 1280 × 768                                             | 1280 × 1024                                            |
| Hard Disk            | 10 GB free space                                       | 20 GB free space                                       |
| Operating System     | Windows Server 2016                                    | Windows Server 2019                                    |
| Installed Components | Business Service, Audit Service,<br>SmartCheck Service | Business Service, Audit Service,<br>SmartCheck Service |

#### **PipetteX Client**

| Computer             | Minimum                            | Optimum                            |
|----------------------|------------------------------------|------------------------------------|
| CPU                  | 2 GHz Dual Core                    | 3 GHz Quad Core                    |
| RAM                  | 8 GB                               | 16 GB                              |
| Display Resolution   | 1280 × 768                         | 1920 × 1080                        |
| Hard Disk            | 20 GB free space                   | 40 GB free space                   |
| Operating System     | Windows 10 - 64 bit (update ≥21H2) | Windows 10 - 64 bit (update ≥21H2) |
| Installed Components | PC Client, Instrument Service      | PC Client, Instrument Service      |

For distributed systems, we recommend installing the Business Server on a PC/server hardware that is always ON, as it will be constantly polling the METTLER TOLEDO server to synchronize asset and service data.

# **3.1.2** Supported operating systems

The following list shows the supported operating systems of PipetteX.

#### **Operating Systems**

|                     | Service Pack | Editions                         | 32bit | 64bit |
|---------------------|--------------|----------------------------------|-------|-------|
| Windows 10          | 21H2         | Customer, Business, Education    |       | •     |
| Windows 10          | 21H2         | Long Term Service Channel (LTSC) |       | •     |
| Windows 11          | 21H2         | Customer, Business, Education    |       | •     |
| Windows 11          | 21H2         | Long Term Service Channel (LTSC) |       | •     |
| Windows Server 2016 |              | Essential, Datacenter, Standard  |       | •     |
| Windows Server 2019 |              | Essential, Datacenter, Standard  |       | •     |
| Windows Server 2022 |              | Essential, Datacenter, Standard  |       | •     |

# 3.1.3 Supported SQL servers

PipetteX will install an instance of Microsoft SQL Server 2022 Express Edition to create a database if your PC does not contain an Instance **PipetteX**.

The users can also connect to an already existing Microsoft SQL Server. Details on how to connect to an existing database server are included in [Distributed System > Page 22].

The following list shows the supported SQL servers of PipetteX.

#### **SQL** Servers

|                 | Service Pack | Editions                       | 32bit | 64bit |
|-----------------|--------------|--------------------------------|-------|-------|
| SQL Server 2014 | SP3          | Standard, Enterprise & Express | ٠     | •     |
| SQL Server 2016 | SP2          | Standard, Enterprise & Express |       | •     |
| SQL Server 2017 |              | Standard, Enterprise & Express |       | •     |
| SQL Server 2019 |              | Standard, Enterprise & Express |       | •     |
| SQL Server 2022 |              | Standard, Enterprise & Express |       | •     |

# 3.1.4 Additional Requirements

You need to disable the **Hibernate** and or **Standby** options on the PC that are running on the Business server, as PipetteX does not support the **Hibernate** and **Standby** modes. You will find more information, on how to deactivate the **Hibernate** and **Standby** modes under: > http://support.microsoft.com/kb/920730/en

# 3.1.5 Additional Software Installed

The following third-party software is required by PipetteX to run. This will install the necessary components automatically.

#### **Additional Software**

| Name                    | Version | Installed by PipetteX |
|-------------------------|---------|-----------------------|
| .Net Framework          | 4.8     | •                     |
| SQL Server Express 2022 | 2022    | •                     |

#### i Note

• The Microsoft Message Queuing (MSMQ) feature will be turned on by the PipetteX installer.

# 3.1.6 Readers

PipetteX supports the following RFID readers with the corresponding configuration. The readers must fulfill the requirements to operate with PipetteX.

#### **RFID Reader Devices**

|                      | Firmware          | USB | Serial | Ethernet | Bluetooth |
|----------------------|-------------------|-----|--------|----------|-----------|
| SmartStand           | 1.1.1.1           | •   |        |          | •         |
| EasyScan USB         | 1.1.0.1 0.0.0.0.0 | •   |        |          |           |
| RFID Reader (Legacy) |                   | •   |        |          |           |
| FlexScan Reader      | 1.0.2.21          |     | •      |          |           |

#### i Note

Driver installation required (Creating Virtual COM)

# 3.1.7 Balances and gateways

PipetteX supports the following instruments with the corresponding configuration. The instruments must fulfill the requirements to operate with PipetteX.

#### **Devices**

|               | Firmware | USB | Serial | Ethernet | Bluetooth |
|---------------|----------|-----|--------|----------|-----------|
| XPE Balance   | 2.20     |     |        | •        |           |
| XSE Balance   | 2.21     |     |        | •        |           |
| XPR Balance   | 2.0.401  | •   |        | ٠        |           |
| XSR Balance   | 2.0.501  | •   |        | ٠        |           |
| SmartCheck    | 2.0.3    | •+  |        |          |           |
| Silex Gateway | 1.4.0    |     |        | ٠        |           |

+ Communication via USB as well as through Gateway

# i Note

To avoid a PC restart, disconnect the Silex gateway from any PipetteX client before upgrading the Business Server.

# 3.1.8 Virtualized environments

Device readers supported by PipetteX are not tested in virtualized environments. However, if the instructions for connecting/redirecting USB/Bluetooth devices in a virtual environment are followed, PipetteX should run correctly.

i Note

If the Business Server is installed in a virtual environment, the Business Server must be running for it to connect with and retrieve asset details from the METTLER TOLEDO server.

| Virtualization                | PipetteX Installation  |              | <b>Device Connection</b> | Comments                                                                                                    |  |
|-------------------------------|------------------------|--------------|--------------------------|----------------------------------------------------------------------------------------------------|--|
| Software                      | Standalone Distributed |              | & Data Transfer          |                                                                                                    |  |
| Oracle: Virtual Box           | Not verified           | Not verified | Not verified             | Use the built-in port forward option in VBox. Refer short setup instructions below.                                                                                              |  |
| Microsoft: Hyper-V<br>Manager | Verified               | Verified     | Not verified             | The use of third-party tools like<br>the one specified below allows<br>us to connect with supported<br>devices in virtualized<br>environments, > COM port in<br>Virtual Machine. |  |
| VMWare:<br>Workstation        | Not verified           | Not verified | Not verified             | The use of third-party tools like<br>the one specified below allows<br>us to connect with supported<br>devices in virtualized<br>environments, COM port in<br>Virtual Machine.   |  |

# **Oracle Virtual Box Settings – COM Port Forward**

- Ensure the Virtual Box extension pack is installed/enabled
- 1 Plug in the devices, EasyScan USB or SmartCheck in the Host Server, where Virtual Box was installed.
  - System will list the ports in the device manager of Host Server
- 2 Launch the virtual environment with supported operating system.

3 From the Settings tab, navigate to USB section and add the relevant port.

| 👌 W10_FR_x86_Custon | ner - Settings                                                                          | ? 💌    |
|---------------------|-----------------------------------------------------------------------------------------|--------|
| General             | USB                                                                                     |        |
| System              | Inable USB Controller                                                                   |        |
| 📃 Display           | <ul> <li>USB 1.1 (OHCI) Controller</li> <li>USB 2.0 (OHCI + EHCI) Controller</li> </ul> |        |
| 返 Storage           | O USB 3.0 (xHCI) Controller                                                             |        |
| խ Audio             | USB Device Filters                                                                      |        |
| P Network           |                                                                                         |        |
| 🚫 Serial Ports      |                                                                                         |        |
| SB 🖉                |                                                                                         |        |
| Shared Folders      |                                                                                         | ß      |
| 🔳 User Interface    |                                                                                         |        |
|                     |                                                                                         |        |
|                     |                                                                                         |        |
|                     |                                                                                         |        |
|                     |                                                                                         |        |
|                     | Invalid settings detected 🔼 OK                                                          | Cancel |

When the tray service is running in the virtual environment, the pipette system will display the auto-detect popup to add the devices to the application.

# 3.1.9 Supported Active Directory configurations

PipetteX supports the following Active Directory (AD) configurations-domain formats:

- prefix.domain.com
- domain.com
- domain.Forest.suffix.com

# 3.1.10 Supported languages

PipetteX, SmartStand, XPE/XSE, and XPR/XSR support a different list of languages. Mixed languages do not negatively affect any system. The following languages are supported:

#### Languages

| Language              | PipetteX | SmartStand | XPE/XSE | XPR/XSR |
|-----------------------|----------|------------|---------|---------|
| Chinese (simplified)  | •        |            |         | •       |
| Chinese (traditional) | •        |            |         | •       |
| Czech                 |          |            |         | •       |
| English               | •        | •          | •       | •       |
| French                | •        |            | •       | •       |
| German                | •        |            | •       | •       |
| Hungarian             |          |            |         | •       |

| Language   | PipetteX | SmartStand | XPE/XSE | XPR/XSR |
|------------|----------|------------|---------|---------|
| Italian    |          |            |         | •       |
| Japanese   | •        |            |         | •       |
| Korean     | •        |            |         |         |
| Polish     |          |            |         | •       |
| Portuguese | •        |            |         | •       |
| Russian    |          |            |         | •       |
| Spanish    | •        |            | •       | •       |

# 3.2 Pipettes

PipetteX supports Rainin RFID pipettes (manual, electronic, single/multichannel) as well as non-RFID pipettes (any brand).

# 3.3 Pipette Verification

# 3.3.1 Balances

PipetteX supports retrieving routine test reports from XPE and XSE balances connected through network. Support for a RS232/serial connection directly from the balance is not available. Refer to the table below to set up a QuickCheck verification station.

|                                                 | XPE analytical balance                                          | XPR analytical balance*                                        |
|-------------------------------------------------|-----------------------------------------------------------------|----------------------------------------------------------------|
| Balance**                                       |                                                                 |                                                                |
| Volume to be tested                             |                                                                 |                                                                |
| ≤10 µl                                          | 30105893 XPE26 (0.0015mg)<br>30105897 XPE26DR<br>(0.01-0.005mg) | 30355476 XPR26 (0.001mg)<br>30355530 XPR26DR<br>(0.01-0.001mg) |
| >10-10′000 μl                                   | 30087653 XPE205 (0.01mg)<br>30087700 XPE205DR<br>(0.1-0.01mg)   | 30355411 XPR205 (0.01mg)<br>30355415 XPR205DR<br>(0.1-0.01mg)  |
| Cables and accessories                          |                                                                 |                                                                |
| USB-RS232 converter cable<br>incl f/f converter | 30364315                                                        | N/A                                                            |
| Optional LAN port for balance                   | 11132515                                                        | N/A                                                            |
| Evaporation trap                                |                                                                 |                                                                |
| SmartCheck trap 50 mL<br>(for XPE/R205)         | 30215436                                                        | 30215436                                                       |
| Evaporation trap 10 mL<br>(for XPE/R26)         | 11140041                                                        | 11140041                                                       |
| RFID reader (desktop model)                     |                                                                 |                                                                |
| EasyScan Flex Reader RS232                      | 30215407                                                        | N/A                                                            |
| EasyScan Flex Reader USB                        | N/A                                                             | 30416173                                                       |
| RFID tags/cards                                 |                                                                 |                                                                |
| Smart Tag RFID labels 50pcs                     | 30101517                                                        | 30101517                                                       |
| Smart Tag RFID labels 200pcs                    | 30101518                                                        | 30101518                                                       |
| Method Card 5pcs                                | 30300929                                                        | 30300929                                                       |
| Method Card 25pcs                               | 30300930                                                        | 30300930                                                       |

\* Released in 2021. Please check feature availability in your country. No rights can be obtained from this document.

\*\* Balance recommendation according to ISO8655-6 2002(E), section 4.1

# 3.3.2 SmartCheck

The SmartCheck is an easy-to-use pipette verification instrument. By default, it will measure to 5% tolerance. Hooking it up to PipetteX allows you to do several things.

#### Connected via USB (standalone case)

Connect to SmartCheck to perform any of the 2 actions below. Afterwards, disconnect the SmartCheck from PipetteX and place it back on the bench.

- Change the tolerance of the SmartCheck (change it to any value between 3-10%).
- Change the firmware of SmartCheck.

#### Connected via USB (connected case)

Connect a SmartCheck to a PC that has PipetteX on it and leave it connected via USB. In addition to the above, you can also:

- Start the Pipette Verification from PipetteX and measure against pipette specific tolerances. Get the verification report automatically assigned to the document history of the pipette (only for the paid license)
- With an EasyScan Flex USB reader, you can turn any PC into an automated pipette verification station.
- Hold an RFID enabled pipette over the reader, have the SmartCheck set itself to the correct tolerance for the pipette.
- · Check the pipette and the report will be automatically captured in the software.

#### Connected via a USB-LAN gateway (autonomous case)

Automate your pipette verification process without the need for a PC at the bench. Hookup a SmartCheck and an EasyScan LAN reader to your network and verify any pipette without touching the PC. Note that you will need to install the Silex Gateway in your network environment.

# 3.3.3 Smart tags

PipetteX supports Smart Tags affixed to non-RFID pipettes (both Rainin and non-Rainin).

# 3.3.4 Method cards

PipetteX supports Rainin Method Cards for use in conjunction with non-RFID pipettes to store routine test method parameters.

# 3.4 System Backup

Users are solely responsible for assuring that the SQL database and all data related to PipetteX is backed up in a timely manner.

PipetteX comes with a simple database backup utility installed. For more information and instructions, download the User Manual at www.mt.com/rainin-sstanddocs.

PipetteX Support Site

# 4 Installing the PipetteX Software

PipetteX can be installed as a **Standalone System** where all the components are installed and made available on the same PC, or as a **Distributed System** where every component can be installed in a different PC based on your requirement.

Follow the instructions below to install PipetteX:

- 1 Run the PipetteX installation **PipetteX Setup.exe** as an administrator.
  - Installation will first check for prerequisites and try to install all the required and missing third party components and Windows services, which are necessary for PipetteX to run.

| X 82% Extracting × | X PipetteX™ Setup                                                                               | × |
|--------------------|-------------------------------------------------------------------------------------------------|---|
|                    | Initializing PipetteX™ prerequisite installation.<br>This may take several minutes. Please wait |   |

The wizard will inform you about system restart(s) if any of the mandatory prerequisites are not available and ask for your confirmation (see screenshot below) to proceed with the installation.

#### No prerequisites are available

#### MSMQ not enabled

| PipetteX |                                                                                                    | × | PipetteX |                                                                                                    | × |
|----------|----------------------------------------------------------------------------------------------------|---|----------|----------------------------------------------------------------------------------------------------|---|
| 0        | During installation of PipetteX, each of the below component(s) will require<br>a system restart                                                                                                    |   | 1        | During installation of PipetteX, each of the below component(s) will require a system restart                                                                                                    |   |
|          | Installation of .NET Framework 4.8     Enabling MSMQ (only applicable to the Business server) You can postpone the system restart(s) to a time convenient to you (like regular maintenance windows). However you will not be able to continue the installation of Pipettex After installing / enabling the above component(s) until the system has been restarted. Click OK to continue or Cancel to abort the installation now. |   |          | - Enable MSMSQ (Only applies to the Business server)<br>You can postpone the system restart(s) to a time convenient to you (like<br>regular maintenance windows). However you will not be able to continue<br>the installation of PipetteX after installing / enabling the above<br>component(s) until the system has been restarted.<br>Click OK to continue or Cancel to abort the installation now. |   |
|          | OK Cancel                                                                                                    |   |          | OK Cancel                                                                                                    |   |

Similarly message content will list only .Net components, if the .Net version alone is not available. If the PC hardware or server does not have .Net 4.8 installed, PipetteX will install it and the user must restart the PC to proceed.

While installing .Net 4.8 on an active server running other software applications, note that .Net 4.8 in an active server also handles other software applications.

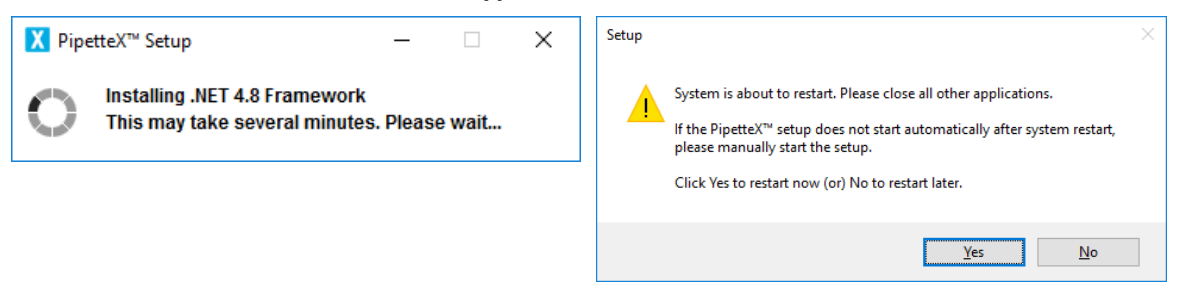

After the required components are installed, installation of PipetteX starts automatically. If the installation does not start automatically (after re-start), then run the setup again.

2 The PipetteX setup wizard guides you through installation of PipetteX.

| X Mettler-Toledo Rainin, LLC PipetteX™ —                   |              | $\times$ |
|------------------------------------------------------------|--------------|----------|
| Welcome to PipetteX™ Setup                                 |              |          |
| The installation wizard will guide you through next steps. |              |          |
|                                                            |              |          |
|                                                            |              |          |
|                                                            |              |          |
|                                                            |              |          |
|                                                            |              |          |
|                                                            |              |          |
|                                                            |              |          |
| Cancel                                                     | <u>N</u> ext | >        |

- 3 Click Next.
  - → The End-User License Agreement window is displayed.

| X Mettler-Toledo Rainin, LLC PipetteX™ —                                                                                                    | $\times$ |  |  |  |
|----------------------------------------------------------------------------------------------------|----------|--|--|--|
| End-User License Agreement                                                                                                    |          |  |  |  |
| Please carefully read the End-User License Agreement                                                                                                    |          |  |  |  |
| Mettler-Toledo End User License Agreement (EULA) for<br>Software<br>IMPORTANT-READ CAREFULLY: This license agreement ("EULA") is an<br>agreement between you ("you") and us, Mettler-Toledo group company ("MT")<br>identified on your license articlement desugerations for you of the orthogonal                                                                                                    |          |  |  |  |
| identified on your license entitlement documentation for use of the software<br>you obtained from MT ("License Documents") or in the absence thereof on the<br>quote, order acknowledgment, service agreement, invoice, or other order<br>document between you and MT ("Order Documents"). Software ("Software")<br>means hereby software provided in an executable form by MT to you, either as<br>an integral part of equipment or as a standalone product. The right to use the |          |  |  |  |
| ✓ I accept the terms in the License Agreement                                                                                                    | int      |  |  |  |
| Cancel < <u>B</u> ack <u>N</u> ex                                                                                                    | t >      |  |  |  |

4 You must accept the End-User License Agreement and click Next to proceed with installation.

5 Select one of the systems (standalone or distributed).

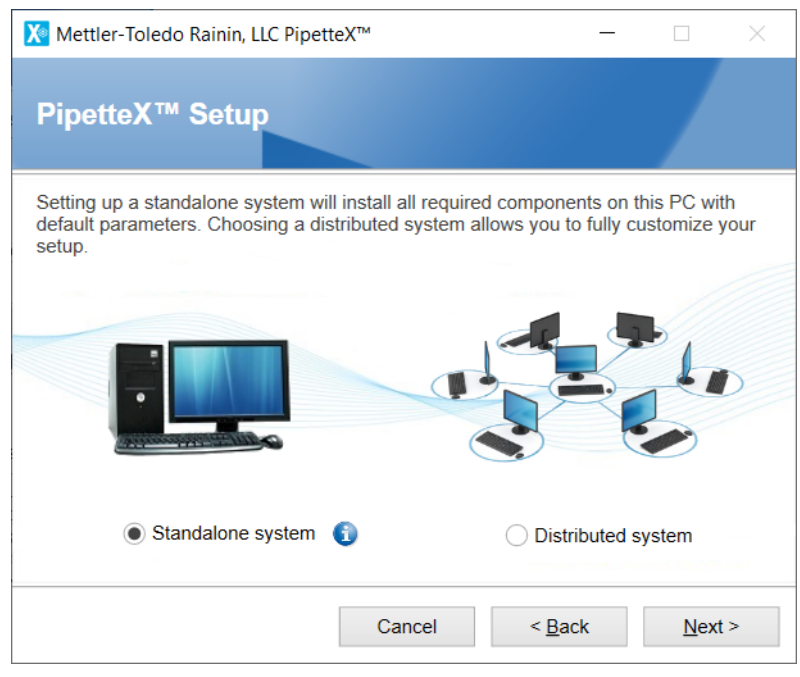

By selecting **Standalone system**, all the components are installed in the same PC and your PC is self-sustained.

By selecting **Distributed system**, all the components are installed across the network.

# 4.1 Standalone System

After selecting Standalone system, follow the steps below:

1 Click Next to begin installation of SQL Server and other components, including drivers.

| 🔀 Mettler-Toleo                                                                                                    | do Rainin, LLC PipetteX™                                                                                                    | -                    |       | $\times$ |
|----------------------------------------------------------------------------------------------------|----------------------------------------------------------------------------------------------------|----------------------|-------|----------|
| Confirm i                                                                                                    | nstallation settings                                                                                                    |                      |       |          |
| Installation Path                                                                                                    | C:\Program Files (x86)\METT                                                                                                    | LER TOLEDO\PipetteX\ |       |          |
|                                                                                                    | Space Available: 26512 MB                                                                                                    | Space Required: 2150 | MB    |          |
| Install all feature<br>Enable MSMQ<br>Install/Update<br>- MT F<br>- MT G<br>- SX V<br>- FTDI<br>SQL Server/Dal<br>- Instal<br>- Creat | TDI Driver<br>Beneric USB Serial Port<br>Iritual Link Lite<br>Driver<br>Jabase Operation<br>I SQL Server '.\PipetteX'<br>Ie Database - 'PipetteXDB' |                      |       |          |
|                                                                                                    | Cance                                                                                                    | l < <u>B</u> ack     | Insta | all      |

2 If the PipetteX SQL server is already installed on your PC, this installation does not create an additional instance of PipetteX. All of the components (Business Server, client, etc.) is installed on the same PC.

| X Mettler-Toled                                                                                                    | lo Rainin, LLC PipetteX™                                                                                                    | _                      |       | $\times$ |
|----------------------------------------------------------------------------------------------------|----------------------------------------------------------------------------------------------------|------------------------|-------|----------|
| Confirm ir                                                                                                    | nstallation settings                                                                                                    |                        |       | '<br>    |
| Installation Path                                                                                                    | C:\Program Files (x86)\MET                                                                                                    | TLER TOLEDO\PipetteX\  |       |          |
|                                                                                                    | Space Available: 21644 MB                                                                                                    | Space Required: 102 MI | 3     |          |
| Install all feature<br>Enable MSMQ<br>Install/Update<br>- MT F<br>- MT G<br>- SX Vi<br>- FTDI<br>SQL Server/Dat<br>- Use e<br>- Creat | TDI Driver<br>eneric USB Serial Port<br>trual Link Lite<br>Driver<br>abase Operation<br>xisting SQL Server '. \PipetteX<br>e Database - 'PipetteXDB' |                        |       |          |
|                                                                                                    | Cance                                                                                                    | el < <u>B</u> ack      | Insta | all      |

- On installation, associated data and log files are created and updated in C:\Program Files (x86)\METTLER TOLEDO\PipetteX.
- 3 If the SQL server is already installed, then PipetteX skips the SQL instance alone and other components are installed.

| X Mettler-Toledo Rainin, LLC PipetteX™ — |              | $\times$ |
|------------------------------------------|--------------|----------|
| Installing SQLServer                     |              |          |
|                                          |              |          |
|                                          |              |          |
|                                          |              |          |
|                                          |              |          |
| Cancel < <u>B</u> ack                    | <u>N</u> ext | >        |

| 髋 SQL Server 2022 Setup                      |                                                                                 | - |        | $\times$ |
|----------------------------------------------|---------------------------------------------------------------------------------|---|--------|----------|
| Installation Progress                        |                                                                                 |   |        |          |
| Install Setup Files<br>Installation Progress | Install_conn_info_Cpu64_Action : Write_NativeImage_64. Generating Native Images |   |        |          |
|                                              | <u>N</u> ext :                                                                  |   | Cancel |          |

# 4 You must enable MSMQ. If not, the installer will enable the MSMQ and start installing the other components.

| X Mettler-Toledo Rainin, LLC Pipet | tteX™  | _              |              | $\times$ |
|------------------------------------|--------|----------------|--------------|----------|
| Installing PipetteX™               |        |                |              |          |
| Enabling MSMQ                      |        |                |              |          |
|                                    |        |                |              |          |
|                                    |        |                |              |          |
|                                    |        |                |              |          |
|                                    | Cancel | < <u>B</u> ack | <u>N</u> ext | >        |

- Mettler-Toledo Rainin, LLC PipetteX™

  Installing PipetteX™

  Creating Database ...

  Creating Database ...

  Cancel

  Cancel
- 5 The installation continues with a new database creation.

6 After installing all of the components, the PipetteX service will start.

| X Mettler-Toledo Rainin, LLC Pipet | teX™   | _              |                | × |
|------------------------------------|--------|----------------|----------------|---|
| Installing PipetteX™               |        |                |                |   |
| Starting services                  |        |                |                |   |
|                                    |        |                |                |   |
|                                    |        |                |                |   |
|                                    |        |                |                |   |
|                                    | Cancel | < <u>B</u> ack | <u>N</u> ext > |   |

➡ On successful installation, the screen below is displayed.

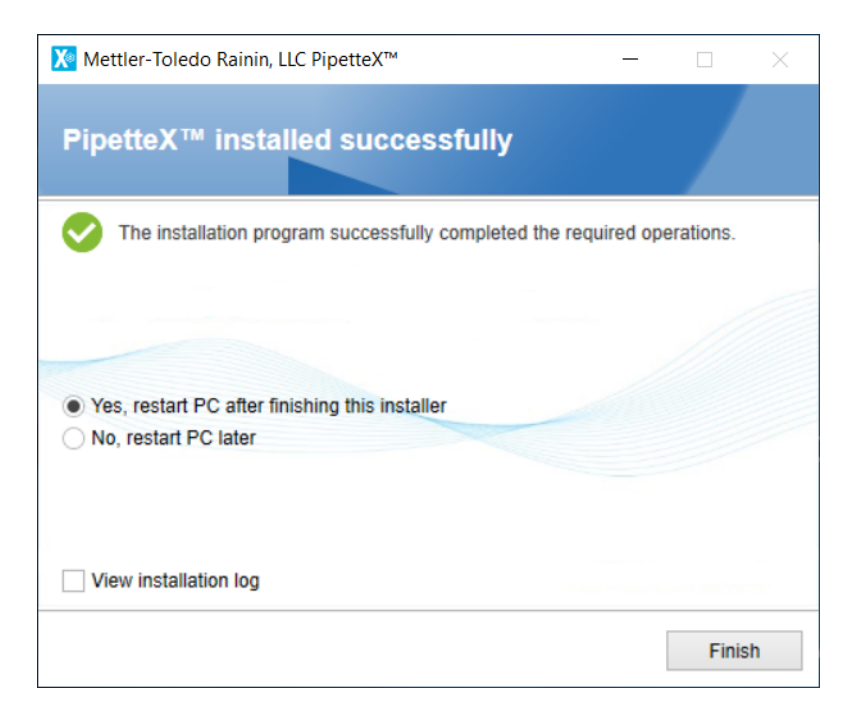

# 4.1.1 Supporting information

Make sure the listed components below are available after successful installation. You can find services by typing in "services" in the windows search bar.

# Services

- PipetteX Audit Service
- PipetteX DB Utility Scheduler Service
- PipetteX Instrument Service
- PipetteX Scheduler Service
- PipetteX LabX Integration Service
- PipetteX SmartCheck Service
- PipetteX Business Service

\*Services run using Logon As user, Network Service.

# **Firewall Ports**

Control Panel/All Control Panel Items/Windows Firewall --> Advanced Settings Inbound Rule

- PipetteX Business Service Discovery\_IN (UDP) 3702
- PipetteX Business Service\_IN (TCP) 58889
- PipetteX SmartCheck Service\_IN (TCP) 58890
- PipetteX Instrument Service\_IN (TCP) 58888
- PipetteX LabX Integration Server\_IN (TCP) 51138
- PipetteX LabX Integration Client\_IN (TCP) 51159

Outbound Rule

- PipetteX Business Service Discovery\_OUT (UDP) 3702
- PipetteX Business Service\_OUT (TCP) 58889
- PipetteX SmartCheck Service\_OUT (TCP) 58890
- PipetteX Instrument Service\_OUT (TCP) 58888
- PipetteX LabX Integration Server\_OUT (TCP) 51138
- PipetteX LabX Integration Client\_OUT (TCP) 51159

\*Default firewall ports are added during the installation.

#### Message Queue

Control Panel/System and Security/Administrative Tools --> Computer Management --> Services and Applications --> Message Queuing --> Private Queues --> pamactivitylog

# 4.1.2 Installation checker

The Installation checker tool delivered with PipetteX helps to identify errors and warnings that are open after the software installation.

| PipetteX™ - Installation checker - Viewing <currentsystem> — □ ×</currentsystem> |                                                          |                                         |                                                                               |                         |
|----------------------------------------------------------------------------------|----------------------------------------------------------|-----------------------------------------|-------------------------------------------------------------------------------|-------------------------|
| Save Open Print Print<br>File                                                    | Check Zip Log<br>System Files<br>Execute View            | ngs Expand Collapse All All About About |                                                                               |                         |
| Entry                                                                            | Parameter1                                               | Parameter2                              | Parameter3                                                                    | Parameter4              |
|                                                                                  |                                                          |                                         |                                                                               | ^                       |
| i IC Version                                                                     | 4.0.0.48                                                 |                                         |                                                                               |                         |
| IC Rating Definition<br>Version                                                  | 4.0.0.48                                                 |                                         |                                                                               |                         |
| IC Selected<br>Components                                                        | Standalone                                               |                                         |                                                                               |                         |
| 👻 😫 System                                                                       |                                                          |                                         |                                                                               |                         |
| i PipetteX Version                                                               | PipetteX                                                 | 4.0.0.48                                |                                                                               |                         |
| PipetteX Activation<br>State                                                     | Not Activated                                            |                                         |                                                                               |                         |
| Operating System                                                                 | Windows 10 Enterprise Edition, 64-<br>bit, 10.0.19044.0  | Service Pack (None)                     | X64                                                                           | English (United States) |
| <ul> <li>Installed Patches</li> </ul>                                            | Installed Patch ID                                       | Installed Patch Date                    |                                                                               |                         |
| System Localization                                                              | en-US                                                    | 1234567890.00                           | Date (Short):03-Apr-23;<br>(Long) :Monday, April 3, 2023;<br>Time :5:08:59 PM | Keyboard :US            |
| Installed Keyboard<br>Layouts                                                    | en-US                                                    | 1234567890.00                           | Date (Short):03-Apr-23;<br>(Long) :Monday, April 3, 2023;<br>Time :5:08:59 PM | Keyboard :US            |
| System CPU (min. = 2<br>GHz)                                                     | Name : 11th Gen Intel(R) Core(TM)<br>i7-1165G7 @ 2.80GHz | Type : Central Processor                | Clock Speed : 1.69 GHz                                                        | Core: 4                 |
| System Memory (min.<br>= 2 GB)                                                   | Total : 31.76 GB                                         | Free : 17.77 GB                         |                                                                               |                         |
| i Current User                                                                   | DHARMARA-2                                               |                                         |                                                                               |                         |
| 🕨 🪺 Group Membership                                                             | Name of the user                                         |                                         |                                                                               |                         |
| Users and Groups                                                                 | Name of the user                                         | Assigned group                          |                                                                               |                         |

# 4.1.3 Installation on x86 systems

The following conditions are applicable only for **Standalone system**:

- By default, the installer comes with an SQL server that supports only x64 systems. Hence fresh installation is not supported in x86 systems.
- If SQL server is already available on your PC, it is possible to install or upgrade PipetteX.

You can select a distributed system to install all PipetteX components on a single PC.

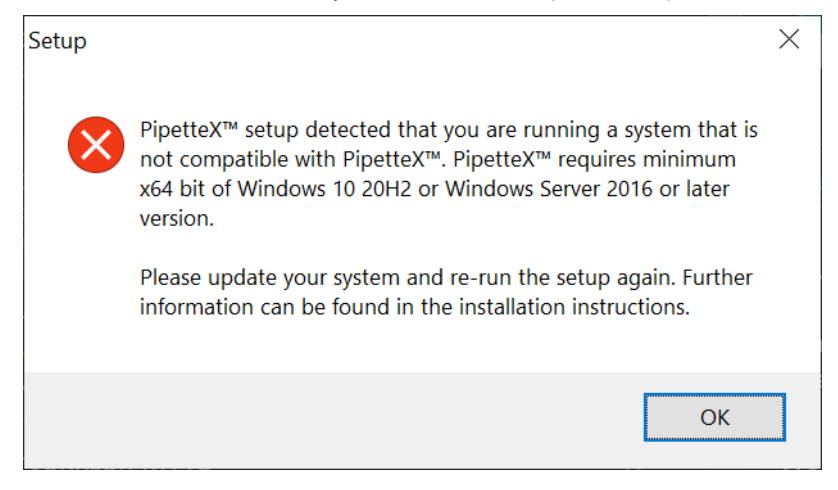

# 4.2 Distributed System

By selecting a distributed system, you can fully customize your setup.

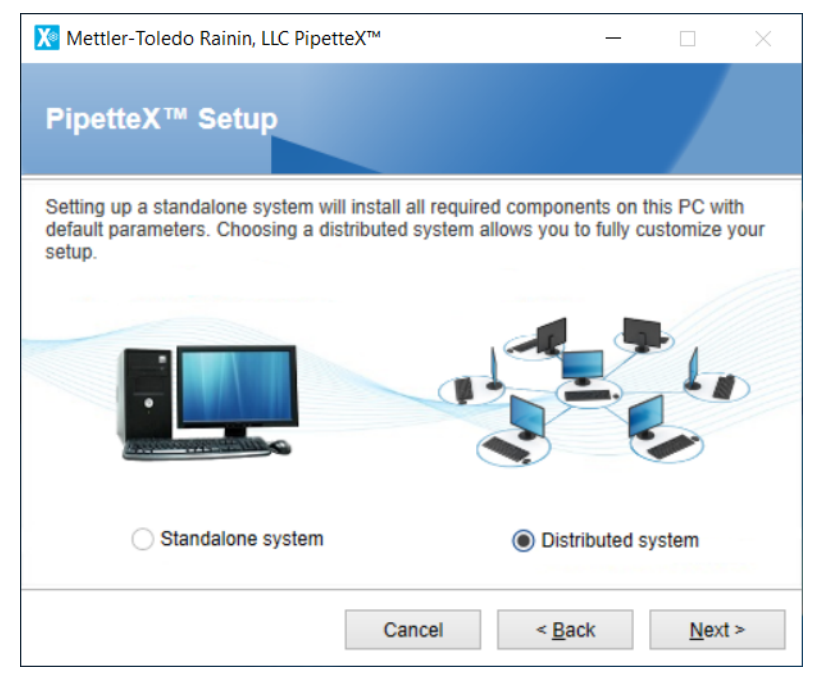

#### i Note

- Only PipetteX-specific components and their associated services are removed when you uncheck the components during the modification operation. The third-party components like SQL Instance, Drivers, .Net, and MSMQ are not reverted, even if it was installed with PipetteX components.
- During modification operation, the existing firewall ports are not cleared. Only new firewall ports are added for the new component.

# 4.2.1 SQL server instance installation

To create a new SQL instance and to access over the network, follow the steps below:

1 Select the SQL Server instance option.

#### i Note

The Database Maintenance Tool option should be checked only when the PC hardware already contains the PipetteX database. Since it is a fresh installation, no database exists. Hence, the option is unchecked.

| X Mettler-Toledo Rainin, LLC PipetteX™ —                                                   |              | $\times$ |  |  |  |  |  |
|--------------------------------------------------------------------------------------------|--------------|----------|--|--|--|--|--|
| Component Selection                                                                        |              |          |  |  |  |  |  |
| Please select the PipetteX $^{\mbox{\tiny TM}}$ components to be installed in this system. |              |          |  |  |  |  |  |
| Client                                                                                     |              |          |  |  |  |  |  |
| Business Server                                                                            |              |          |  |  |  |  |  |
| Database Maintenance Tool                                                                  |              |          |  |  |  |  |  |
| SQL Server Instance (MS SQL Server 2022Express Edition English)                            |              |          |  |  |  |  |  |
| Cancel < <u>B</u> ack                                                                      | <u>N</u> ext | >        |  |  |  |  |  |

2 The screen below shows where you can specify the **Instance name**. Otherwise, the default name "PipetteX" is used for the new SQL server.

#### i Note

If you would like to use any of the existing SQL servers (either existing "PipetteX" or other named instances), then discard this setting. During "Business Server" installation, the system will ask you to fetch the existing SQL instances.

| 🔀 Mettler-Toledo Raini                                     | in, LLC Pipett                      | teX™                  | -                   |              | $\times$ |
|------------------------------------------------------------|-------------------------------------|-----------------------|---------------------|--------------|----------|
| SQL Database                                               | Server                              | Connectio             | on                  |              |          |
| To install SQL database<br>SQL connection<br>Instance name | e server, ple<br>setup<br>.\Pipette | ase specify a se<br>X | rver instance name. |              |          |
|                                                            |                                     |                       |                     |              |          |
|                                                            |                                     | Cancel                | < <u>B</u> ack      | <u>N</u> ext | >        |

# 3 Click Install.

→ You agree to create SQL server as specified in the confirm installation settings page.

| X Mettler-Toled                              | lo Rainin, LLC Pipet                                          | teX™           |         |                | -        |           | $\times$ |
|----------------------------------------------|---------------------------------------------------------------|----------------|---------|----------------|----------|-----------|----------|
| Confirm in                                   | nstallation s                                                 | ettings        |         |                |          |           |          |
| Installation Path                            | C:\Program Files                                              | (x86)\METTL    | .ER T(  | OLEDO\Pip      | etteX\   |           |          |
| Install/Update<br>SQL Server/Dat<br>- Instal | Space Available: 2<br>abase Operation<br>I SQL Server '.\Pipe | etteX'         | Spac    | e Required:    | 2798     | MB        |          |
|                                              |                                                               | Cancel         |         | < <u>B</u> ack |          | Insta     | II       |
| SQL Server 2022                              |                                                               |                |         |                |          |           |          |
| Please wait whi                              | le Microsoft SQL Se                                           | rver 2022 Setu | ıp proc | esses the c    | urrent o | peration. |          |
| ➡ The SQL                                    | server proceed                                                | ls with the    | insta   | llation.       |          |           | I        |
| X Mettler-Toled                              | lo Rainin, LLC Pipet                                          | teX™           |         |                | _        |           | $\times$ |
| Installing                                   | SQLServer                                                     |                |         |                |          |           | ·        |

| X Mettler-Toledo Rainin, LLC PipetteX™ | _   |                | $\times$ |
|----------------------------------------|-----|----------------|----------|
| Installing SQLServer                   |     |                |          |
|                                        |     |                |          |
|                                        |     |                |          |
|                                        |     |                |          |
|                                        |     |                |          |
| Cancel < B                             | ack | <u>N</u> ext > | >        |

4 After successful installation, restart the server (if prompted).

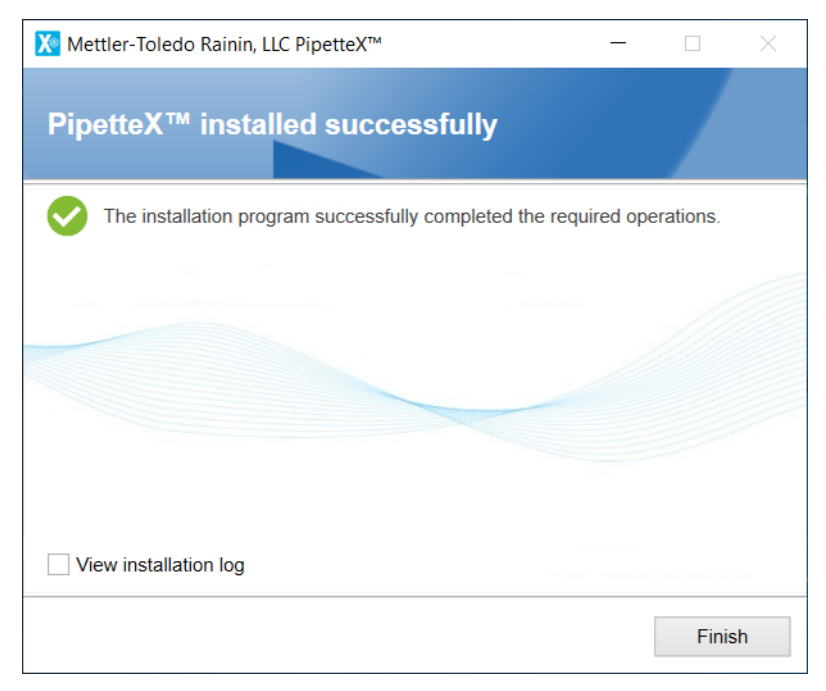

#### i Note

- Prerequisite installation of .Net 4.8 is not installed already
  - Restart mandatory, whether it's a PC client or server
- PipetteX installation: MSMQ (Message Queuing) not enabled already (installed along with Business Server)
  - Restart mandatory, installation is rolled back.
- SQL installation cannot proceed due to pending restart (installed along with SQL)
  - Restart mandatory, SQL Error code 2067919934

# 4.2.1.1 Supporting information

Ensure the components listed below are available after successful installation of SQL instance.

# Services

- SQL Server (PIPETTEX)
- SQL Browser

# i Note

Services run using Logon As user Network Service and Local Service respectively.

# **SQL** Protocols

Control Panel/System and Security/Administrative Tools  $\rightarrow$  Computer Management  $\rightarrow$  Services and Applications  $\rightarrow$  SQL Server Configuration Manager  $\rightarrow$  SQL Server Network Configuration  $\rightarrow$  Protocols for PipetteX. Status  $\rightarrow$  Enabled for all protocols.

#### **Firewall exceptions**

Firewall exceptions are added automatically when installed using the PipetteX Installer. For existing SQL instances, refer Configure the Windows Firewall to allow SQL Server access.

#### i Note

• The service detail and SQL protocols above are specific to the new "PipetteX" instance created by the installer. If you are using an existing instance, ensure the services are up and running, permissions are granted on relevant protocols and firewall exceptions are set.

# 4.2.2 Business server installation

For a distributed setup, you must involve an IT admin with domain knowledge since it could require domain admin rights to setup the server.

#### i Note

- A Business Server installation is possible without the "SYSADMIN" access to the service account user
- The permissions below should be available for the user running the Business Server
  - "DBCREATOR" to establish connection between Business Server and DB Server
  - "DBOWNER" to backup and restore the database using third party tools
  - "Alter Any Login" to modify/repair the business service installation

Follow the steps below to install the **Business Server**:

1 Select the corresponding option from the **Component Selection** screen.

| X Mettler-Toledo Rainin, LLC Pipet | teX™               | _                    |              | $\times$ |
|------------------------------------|--------------------|----------------------|--------------|----------|
| Component Selection                |                    |                      |              |          |
| Please select the PipetteX™ comp   | onents to be insta | lled in this system. |              |          |
| Client                             |                    |                      |              |          |
| Business Server                    |                    |                      |              |          |
| Database Maintenance To            | ol                 |                      |              |          |
| SQL Server Instance (MS            | SQL Server 2022    | Express Edition Er   | nglish)      |          |
|                                    | Cancel             | < <u>B</u> ack       | <u>N</u> ext | >        |

- ➡ The following screen is displayed where you can either:
- Enter the domain user with Admin privileges for the SQL server to make the Business Server run seamlessly.
- Select NTAUTHORITY\NETWORK SERVICE from the Service Account drop-down list.

#### **Option 1 – Default service account**

| 🔀 Mettler-Toledo R                        | ainin, LLC Pipet     | tteX™            |            | -         |              | × |
|-------------------------------------------|----------------------|------------------|------------|-----------|--------------|---|
| Service Acc                               | ount                 |                  |            |           |              |   |
| Please select the u<br>provide a password | ser account wh<br>1. | ich will be used | by Busines | s Service | . If require | d |
| Service Account                           | NT AUTHORI           | TY\NETWORK S     | ERVICE 🗸   |           |              |   |
| Password                                  |                      |                  |            |           |              |   |
|                                           |                      |                  |            |           |              |   |
|                                           |                      | Cancel           | < <u>B</u> | ack       | <u>N</u> ext | > |

#### Option 2 – Domain user who has relevant access to SQL server

| 🔀 Mettler-Toledo F                        | Rainin, LLC Pipet    | teX™               | _                |                  | × |
|-------------------------------------------|----------------------|--------------------|------------------|------------------|---|
| Service Acc                               | ount                 |                    |                  |                  |   |
| Please select the u<br>provide a password | ser account wh<br>1. | ich will be used t | by Business Serv | ice. If required |   |
| Service Account                           | apluadivel-2         |                    | ~                |                  |   |
| Password                                  | •••••                |                    |                  |                  |   |
|                                           |                      |                    |                  |                  |   |
|                                           |                      |                    |                  |                  |   |
|                                           |                      | Cancel             | < <u>B</u> ack   | <u>N</u> ext >   |   |

- 2 After you select the **Service Account**, the installer proceeds with the database installation.
  - ➡ The following screen is displayed where you can either:
- Choose the SQL Server instance or edit the Instance name if the SQL Server instance is installed in a different subnet with the help of PC name or IP address.
- Provide the SQL Authentication details to have full access to the database if the SQL Server instance is installed with SQL Authentication.

There are two options to continue, either to specify the **PC name** or the **IP address** where the SQL instance exists:

#### **Option 1 - Connect with the Database Server using IP details**

| X N  | lettler-Toledo Rainin                      | , LLC PipetteX™         | —              |              | $\times$ |
|------|--------------------------------------------|-------------------------|----------------|--------------|----------|
| so   | QL Database                                | Server Connection       |                |              |          |
| Plea | ase provide SQL ser<br>┌─ SQL connection s | ver details<br>etup     |                |              |          |
|      | Instance name                              | 172 29 125 122\PipetteX | >              | •            |          |
|      | Database name                              | PipetteXDB              | Test conne     | ection       |          |
|      |                                            |                         |                |              |          |
|      |                                            |                         |                |              |          |
|      |                                            |                         |                |              |          |
|      |                                            | Cancel                  | < <u>B</u> ack | <u>N</u> ext | >        |

i Note

You can only proceed after a successful connection test with the instance you have specified. If the connection fails, you can check for an error message by hovering over the fail icon in the tip tool.

• Select a time zone from the Time Zones drop-down list.

| 🔀 Mettler-Toledo R                            | ainin, LLC Pipet                                         | teX™                                                        | _                                                      |                                 | $\times$ |
|-----------------------------------------------|----------------------------------------------------------|-------------------------------------------------------------|--------------------------------------------------------|---------------------------------|----------|
| Time Zone S                                   | Screen                                                   |                                                             |                                                        |                                 |          |
| Please select a Tim                           | ie zone                                                  |                                                             |                                                        |                                 |          |
|                                               |                                                          |                                                             |                                                        |                                 |          |
|                                               |                                                          |                                                             |                                                        |                                 |          |
| Time Zones                                    | (UTC+05:30) C                                            | Chennai, Kolkata, I                                         | Vluml 🗸                                                |                                 |          |
|                                               |                                                          |                                                             |                                                        |                                 |          |
| The selected<br>server machi<br>zone. This ad | l time zone shoi<br>ine. All date/tim<br>ction cannot be | uld match with the<br>e columns in data<br>reverted back on | e time zone of exis<br>ibase will take and<br>ce done. | ting business<br>apply this tin | ne       |
|                                               |                                                          | Cancel                                                      | < <u>B</u> ack                                         | <u>N</u> ext >                  |          |

#### • Click Next.

| 🔀 Mettler-Toledo Rainin, LLC PipetteX <sup>*</sup> | и            | _              |              | $\times$ |
|----------------------------------------------------|--------------|----------------|--------------|----------|
| Business Server Port Co                            | onfiguration |                |              |          |
| Define the ports for the Business Serve            | er           |                |              |          |
| Business Server Port                               | 58889        |                |              |          |
| SmartCheck Server Port                             | 58890        |                |              |          |
| PipetteX LabX Integration Server Port              | 51138        |                |              |          |
| PipetteX LabX Integration Client Port              | 51159        |                |              |          |
|                                                    | Cancel       | < <u>B</u> ack | <u>N</u> ext | >        |

• Click Install.

| X Mettler-Toleo                                                                                              | do Rainin, LLC Pipett                                                                                                    | eX™            |           | _              |                | $\times$ |
|----------------------------------------------------------------------------------------------------|----------------------------------------------------------------------------------------------------|----------------|-----------|----------------|----------------|----------|
| Confirm i                                                                                                    | nstallation s                                                                                                    | ettings        |           |                |                |          |
| Installation Path                                                                                            | C:\Program Files (                                                                                                    | x86)\METTI     | LER TO    | LEDO\Pipette   | </th <td></td> |          |
|                                                                                                    | Space Available: 42                                                                                                    | 24904 MB       | Spac      | e Required: 11 | 03 MB          |          |
| Install Business<br>Enable MSMQ<br>Install/Update<br>- MT F<br>- SX V<br>SQL Server/Dal<br>- Use (<br>- Crea | Server<br>TDI Driver<br>Beneric USB Serial F<br>lirtual Link Lite<br>tabase Operation<br>existing SQL Server<br>le Database - 'Pipet! | °ort<br>teXDB' | protect-4 | NPIPETTEX'     |                |          |
|                                                                                                    |                                                                                                    | Cancel         |           | < <u>B</u> ack | Inst           | all      |

# Option 2 - Connect with the Database Server using PC name details

• Click Next.

| X M  | lettler-Toledo Rainin | , LLC Pipett           | eX™      |     | —              |              | × |
|------|-----------------------|------------------------|----------|-----|----------------|--------------|---|
| sc   | QL Database S         | Server                 | Connecti | on  |                |              |   |
| Plea | ase provide SQL serv  | ver details<br>etup —— |          |     |                |              |   |
|      | Instance name         | INTTW-V                | Pipet    | teX | ~              | 6            |   |
|      | Database name         | PipetteXI              | DB       |     |                |              |   |
|      |                       |                        |          |     | Test conn      | ection       |   |
|      |                       |                        |          |     |                |              |   |
|      |                       |                        |          |     |                |              |   |
|      |                       |                        |          |     |                |              |   |
|      |                       |                        |          |     |                |              |   |
|      |                       |                        |          |     |                |              |   |
|      |                       |                        | Cancel   |     | < <u>B</u> ack | <u>N</u> ext | > |

• Enter the ports for the Business Server and click Next.

| 🔀 Mettler-Toledo Rainin, LLC PipetteX <sup>*</sup> | м          | _              |              | $\times$ |
|----------------------------------------------------|------------|----------------|--------------|----------|
| Business Server Port Co                            | onfigurati | on             |              |          |
| Define the ports for the Business Serve            | er         |                |              |          |
|                                                    |            |                |              |          |
| Business Server Port                               | 58889      |                |              |          |
|                                                    |            |                |              |          |
| SmartCheck Server Port                             | 58890      |                |              |          |
| PipetteX LabX Integration Server Port              | 51138      |                |              |          |
| PipetteX LabX Integration Client Port              | 51159      |                |              |          |
|                                                    | Cancel     | < <u>B</u> ack | <u>N</u> ext | >        |

#### • Click Install.

| X Mettler-Toled                                                                                          | lo Rainin, LLC PipetteX™                                                                                                    |        | _                  |       | ×   |
|----------------------------------------------------------------------------------------------------|----------------------------------------------------------------------------------------------------|--------|--------------------|-------|-----|
| Confirm i                                                                                                | nstallation setting                                                                                                    | js     |                    |       |     |
| Installation Path                                                                                        | C:\Program Files (x86)\MI                                                                                                    | ETTLER | TOLEDO\PipetteX    | \     |     |
|                                                                                                    | Space Available: 376496 M                                                                                                    | IB Sp  | bace Required: 110 | 3 MB  |     |
| Install Business<br>Install/Update<br>- MT F<br>- MT G<br>- SX W<br>SQL Server/Dat<br>- Use 6<br>- Creat | Server<br>TDI Driver<br>Generic USB Serial Port<br>irtual Link Lite<br>tabase Operation<br>existing SQL Server '<br>te Database - 'PipetteXDB' | VADIVE | PipetteX'          |       |     |
|                                                                                                    | Са                                                                                                    | incel  | < <u>B</u> ack     | Insta | III |

#### i Note

- The line item Enable MSMQ will be displayed only when the feature is not enabled in the hardware.
- Choose any one of the options mentioned above to install the Business Server component. Installation starts with enabling MSMQ feature in the PC hardware as SQL instance exists already on the remote server.

| 🔀 Mettler-Toledo Rainin, LLC PipetteX™ | - 🗆                           | $\times$ |
|----------------------------------------|-------------------------------|----------|
| Installing PipetteX™                   |                               |          |
| Enabling MSMQ                          |                               |          |
|                                        |                               |          |
|                                        |                               |          |
|                                        |                               |          |
| Cancel                                 | < <u>B</u> ack <u>N</u> ext > | >        |

3 The installation continues with the creation of a new "PipetteXDB" database in the selected SQL instance.

| 🔀 Mettler-Toledo Rainin, LLC Pipet | teX™   | _              |              | $\times$ |
|------------------------------------|--------|----------------|--------------|----------|
| Installing PipetteX™               |        |                |              |          |
| Creating Database                  |        |                |              |          |
|                                    |        |                |              |          |
|                                    |        |                |              |          |
|                                    |        |                |              |          |
|                                    | Cancel | < <u>B</u> ack | <u>N</u> ext | >        |

- 4 The installer then proceeds with installing the Business Server and associated components.
- ➡ After successful installation, restart the server if prompted.

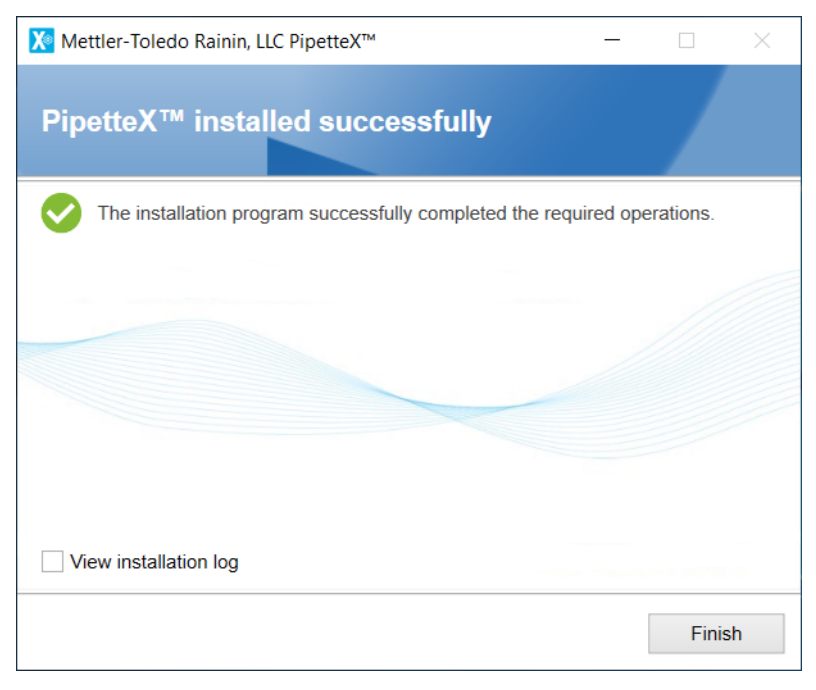

i Note

If you see the error message below during Business Server installation (even after proper configuration), refer to this link to update your registry entries https://support.pitneybowes.com/
 VFP06\_KnowledgeWithSidebarTroubleshoot?id=kA21E000000fxn4SAA&popup=false&lang=en\_US

| tabase Server Connection  de SQL server details  onnection setup  ce name IN11W-ITS-95  see name PipetteXDB  Test connection  uthentication  SQL Server does not exist or access den  ame  ford  Connect | 🔀 Mettler-Toledo Rainii | n, LLC PipetteX™     | -             |               | $\times$        |
|----------------------------------------------------------------------------------------------------|-------------------------|----------------------|---------------|---------------|-----------------|
| de SQL server details<br>onnection setup<br>ce name IN11W-ITS-95 V Connection<br>ase name PipetteXDB<br>Connect                                                                                          | SQL Database            | Server Connect       | ion           |               |                 |
| ce name IN11W-ITS-95    See name PipetteXDB  Uthentication  SQL Server does not exist or access den  ame  cord  Connect                                                                                  | Please provide SQL ser  | ver details<br>setup |               |               |                 |
| ase name PipetteXDB  Test connection  uthentication SQL Server does not exist or access den  ame cord Connect                                                                                            | Instance name           | IN11W-ITS-95         | •             | · 🕞           |                 |
|                                                                                                    | Database name           | PipetteXDB           |               |               |                 |
| sQL Server does not exist or access den same sord Connect                                                                                                    |                         |                      | Test con      | nection       |                 |
| name rord Connect                                                                                                    | - SQL Authentication    | n                    | SQL Server de | oes not exist | t or access den |
| Connect                                                                                                    | User name               |                      |               |               |                 |
| Connect                                                                                                    | Password                |                      |               |               |                 |
|                                                                                                    |                         |                      | Con           | nect          |                 |
|                                                                                                    |                         |                      | Con           | nect          |                 |

# 4.2.2.1 Supporting information

Ensure the components listed below are available after successful Business Server installation.

#### Services

- PipetteX Audit Service
- PipetteX DB Utility Scheduler Service
- PipetteX Instrument Service
- PipetteX Scheduler Service
- PipetteX LabX Integration Service
- PipetteX SmartCheck Service

\*Services run using the **Logon As user** you specified during installation (e.g., Network Service or designated user who has relevant access to the database).

# **Firewall Ports**

Control Panel\All Control Panel Items\Windows Firewall or Windows Defender Firewall depending on the Windows version --> Advanced Settings

Inbound Rule

- PipetteX Business Service Discovery\_IN (UDP) 3702
- PipetteX Business Service\_IN (TCP) 58889
- PipetteX SmartCheck Service\_IN (TCP) 58890
- PipetteX LabX Integration Server\_IN (TCP) 51138
- PipetteX LabX Integration Client\_IN (TCP) 51159

Outbound Rule

- PipetteX Business Service Discovery\_OUT (UDP) 3702
- PipetteX Business Service\_OUT (TCP) 58889
- PipetteX SmartCheck Service\_OUT (TCP) 58890
- PipetteX LabX Integration Server\_OUT (TCP) 51138
- PipetteX LabX Integration Client\_OUT (TCP) 51159

\*Firewall ports are added based on the user input provided during the installation.

#### Message Queue

Control Panel/System and Security/Administrative Tools  $\rightarrow$  Computer Management  $\rightarrow$  Services and Applications  $\rightarrow$  Message Queuing  $\rightarrow$  Private Queues  $\rightarrow$  paractivitylog

# 4.2.3 Database maintenance tool installation in database server (optional)

Along with other features, the Database Maintenance Tool is used to backup and restore your database.

i Note

- The tool must be installed on to the same PC where the database is installed.
- The Database Maintenance Tool also works for the user with:
  - "DBOWNER" access for the database
  - "DBCREATOR", "Alter any login" and "View Server state" access for the instance

# Option 1: Before installing Database Maintenance Tool, consider using a database created in any of the existing SQL Instance

1 Select the Database Maintenance Tool check box and click Next.

| 🔀 Mettler-Toledo Rainin, LLC Pipett | eX™                | _                     |                | $\times$ |
|-------------------------------------|--------------------|-----------------------|----------------|----------|
| Component Selection                 |                    |                       |                |          |
| Please select the PipetteX™ comp    | onents to be insta | alled in this system. |                |          |
| Client                              |                    |                       |                |          |
| Business Server                     |                    |                       |                |          |
| ✓ Database Maintenance Too          | bl                 |                       |                |          |
| SQL Server Instance (MS             | SQL Server 2022    | Express Edition Er    | nglish)        |          |
|                                     |                    |                       |                |          |
|                                     | Cancel             | < <u>B</u> ack        | <u>N</u> ext > | >        |

#### i Note

The **Database Maintenance Tool** option should be checked only when the PC hardware already contains a PipetteX database.

Option 2: When installing the Database Maintenance Tool, consider using a database created in the PipetteX instance

2 Select the Modify your current PipetteX installation check box.

| 🔀 Mettler-Toledo Rainin, LLC PipetteX™                   | _         |              | $\times$ |
|----------------------------------------------------------|-----------|--------------|----------|
| Welcome to PipetteX™ Maintena                            | nce Setup |              |          |
| Please select an action                                  |           |              |          |
| ● Modify your current PipetteX <sup>™</sup> installation |           |              |          |
| ○ Repair your current PipetteX <sup>™</sup> installation |           |              |          |
| ○ Remove PipetteX <sup>™</sup> from your computer        |           |              |          |
|                                                          |           |              |          |
|                                                          | Cancel    | <u>N</u> ext | t>       |

3 Click Next
4 Select the Database Maintenance Tool check box and click Next.

| X Mettler-Toledo Rainin, LLC PipetteX™ —                                                  |              | $\times$ |
|-------------------------------------------------------------------------------------------|--------------|----------|
| Component Selection                                                                       |              |          |
| Please select the PipetteX $^{\mbox{\tiny TM}}$ components to be modified in this system. |              |          |
| Client                                                                                    |              |          |
| Business Server                                                                           |              |          |
| ✓ Database Maintenance Tool                                                               |              |          |
| Cancel < <u>B</u> ack                                                                     | <u>N</u> ext | >        |

5 Provide the service account information - Service Account and Password.

| ount                                         |                                                               |                                                                     |                                                                                                    |
|----------------------------------------------|---------------------------------------------------------------|---------------------------------------------------------------------|----------------------------------------------------------------------------------------------------|
| er account which will be used by DE<br>rord. | Utility Schedu                                                | ller Service                                                        | e and                                                                                                    |
| AP\bala-2                                    |                                                               |                                                                     |                                                                                                    |
| •••••                                        |                                                               |                                                                     |                                                                                                    |
| ccount must have DB backup rights            | < Dack                                                        | Maut                                                                |                                                                                                    |
|                                              | er account which will be used by DB<br>vord.<br>AP\bala-2<br> | er account which will be used by DB Utility Schedu<br>AP\bala-2<br> | er account which will be used by DB Utility Scheduler Service         AP\bala-2         ••••••         ccount must have DB backup rights.         Cancel< |

Continue with any of the options provided above. The installer checks for SQL instance and a valid database instance before you can install this tool.

6 Select the database instance from the Instance name drop-down list.

| X N  | lettler-Toledo Rainin | , LLC PipetteX™                 | _              |              | $\times$ |
|------|-----------------------|---------------------------------|----------------|--------------|----------|
| so   | QL Database S         | Server Connection               |                |              |          |
| Plea | ase provide SQL serv  | ver details                     |                |              |          |
|      | SQL connection s      | etup                            |                |              | 7        |
|      | Instance name         | .\PipetteX                      | ~              | Θ            |          |
|      | Database name         | PipetteXDB                      |                |              |          |
|      |                       |                                 | Test conne     | ction        |          |
|      | Create a backup of th | ne database during installation |                |              |          |
|      |                       | Ū.                              |                |              |          |
|      |                       |                                 |                |              |          |
|      |                       |                                 |                |              |          |
|      |                       | Cancel                          | < <u>B</u> ack | <u>N</u> ext | : >      |

#### i Note

As a follow-up to the distributed installation specified, the "PipetteX" instance created above as the reference. If you are using an existing instance, ensure the relevant instance is selected.

7 Select a time zone from the Time Zones drop-down list.

| X Mettler-Toledo Rainin, LLC PipetteX™ —                                                                                                    |                         | $\times$   |
|----------------------------------------------------------------------------------------------------|-------------------------|------------|
| Time Zone Screen                                                                                                    |                         |            |
| Please select a Time zone                                                                                                    |                         |            |
|                                                                                                    |                         |            |
| Time Zones (UTC+05:30) Chennai, Kolkata, Muml  The selected time zone should match with the time zone of existing server machine. All date/time columns in database will take and a zone. This action cannot be reverted back once done. | ng busine<br>apply this | ss<br>time |
|                                                                                                    |                         |            |
| Cancel < <u>B</u> ack                                                                                                    | <u>N</u> ext            | >          |

8 Click Next

Once the valid SQL instance and the database are selected and the test connection is successful, the installer allows you to proceed with installing the Database Maintenance Tool.

| X Mettler-Toled                       | o Rainin, LLC PipetteX™                                                               | -                      |   | × |
|---------------------------------------|---------------------------------------------------------------------------------------|------------------------|---|---|
| Confirm ir                            | nstallation settings                                                                  |                        |   |   |
| Installation Path                     | C:\Program Files (x86)\METTI                                                          | LER TOLEDO\PipetteX\   |   |   |
|                                       | Space Available: 11782 MB                                                             | Space Required: 100 MB | 1 |   |
| SQL Server/Data<br>- Use e<br>- No op | abase Operation<br>xisting SQL Server '.\PipetteX'<br>eration required - 'PipetteXDB' |                        |   |   |
|                                       |                                                                                       |                        |   |   |

#### 9 Click Modify.

| X Mettler-Toledo Rainin, LLC PipetteX™                      | _     |          | $\times$ |
|-------------------------------------------------------------|-------|----------|----------|
| PipetteX™ installed successfully                            |       |          |          |
| The installation program successfully completed the require | d ope | rations. |          |
|                                                             |       |          |          |
|                                                             |       |          |          |
| View installation log                                       |       |          |          |
|                                                             | [     | Finis    | h        |

### i Note

If no valid database exists in the selected SQL instance, the installation wizard will notify you that the test connection has failed. The error message dialog box below appears when you click the error icon.

| 🔀 Mettler-Toledo Rainin                                     | n, LLC PipetteX™                                                           | _                                    |                        | $\times$      |
|-------------------------------------------------------------|----------------------------------------------------------------------------|--------------------------------------|------------------------|---------------|
| SQL Database                                                | Server Connection                                                          |                                      |                        |               |
| Please provide SQL ser                                      | ver details                                                                |                                      |                        |               |
| SQL connection s                                            | etup                                                                       |                                      |                        |               |
| Instance name                                               | .\PipetteX                                                                 | ~                                    | G                      |               |
| Database name                                               | PipetteXDB                                                                 |                                      |                        |               |
|                                                             | ×                                                                          | Test conne                           | ection                 |               |
|                                                             |                                                                            |                                      |                        |               |
|                                                             |                                                                            |                                      |                        | 6.4C)         |
|                                                             | Cancel                                                                     | < <u>B</u> ack                       | <u>N</u> ext           | >             |
| PipetteX™<br>DB Maintenar<br>database shor<br>installation. | nce tool could be installed only o<br>uld exist. Please select local insta | on local instance<br>ince for DB Mai | e and also<br>ntenance | valid<br>tool |
|                                                             |                                                                            |                                      | OK                     |               |

## 4.2.4 Client component installation

Follow the instructions below to install the PipetteX Client onto your PC:

1 Select the **Client** option from the **Component Selection** screen.

| X Mettler-Toledo Rainin, LLC PipetteX™                                  | _                |                | $\times$ |
|-------------------------------------------------------------------------|------------------|----------------|----------|
| Component Selection                                                     |                  |                |          |
| Please select the PipetteX <sup>™</sup> components to be installed in t | his system.      |                |          |
| ✓ Client                                                                |                  |                |          |
| Business Server                                                         |                  |                |          |
| Database Maintenance Tool                                               |                  |                |          |
| SQL Server Instance (MS SQL Server 2022 Expres                          | s Edition Englis | sh)            |          |
|                                                                         |                  |                |          |
| Cancel <                                                                | <u>B</u> ack     | <u>N</u> ext > |          |

2 Click Next.

**Option 1:** You will be prompted to choose the **Business Server address** from the screen below. The installation wizard, by default, fetches the firewall ports defined in Business Server for communication, while we select a Business Server from the list. The firewall ports displayed in this case are not editable:

| 🔀 Mettler-Toledo Rainin, I | LC PipetteX | тм             |              | _  |              | $\times$ |
|----------------------------|-------------|----------------|--------------|----|--------------|----------|
| Business Serve             | r Conne     | ection         |              |    |              |          |
| Please provide existing B  | usiness Ser | ver configurat | ion details. |    |              |          |
|                            |             |                |              |    |              |          |
| Business server address    | IN11S-LAB   | 01             | ~            | C  |              |          |
|                            |             |                |              |    |              |          |
| Business Server Port       | 58889       |                |              |    |              |          |
| SmartCheck Server Port     | 58890       |                |              |    |              |          |
|                            |             |                |              |    |              |          |
|                            |             | Cancel         | < <u>B</u> a | ck | <u>N</u> ext | >        |

**Option 2**: If the Business Server is not listed for any reason. You must enter the Business Server name or its IP address to continue. In this case, it is your responsibility to provide the correct firewall ports during Business Server installation. If not, this may lead to installation failure.

| 🔀 Mettler-Toledo Rainin, I | LC PipetteX™                          | —   |              | $\times$ |
|----------------------------|---------------------------------------|-----|--------------|----------|
| Business Serve             | Connection                            |     |              |          |
| Please provide existing B  | usiness Server configuration details. |     |              |          |
|                            |                                       |     |              |          |
| Business server address    | 172.29.124.89                         | C   |              |          |
|                            |                                       |     |              |          |
| Business Server Port       | 58889                                 |     |              |          |
| SmartCheck Server Port     | 58890                                 |     |              |          |
|                            |                                       |     |              |          |
|                            | Cancel < Ba                           | ack | <u>N</u> ext | >        |

| 🔀 Mettler-Toledo Rainin, I | LLC PipetteX™                       | _            | $\Box$ $\times$ |
|----------------------------|-------------------------------------|--------------|-----------------|
| Business Serve             | r Connection                        |              |                 |
| Please provide existing B  | usiness Server configuration detail | ls.          |                 |
|                            |                                     |              |                 |
| Business server address    | IN11W-ITS-LAP13                     |              |                 |
| Business Server Port       | 58889                               |              |                 |
| SmartCheck Server Port     | 58890                               |              |                 |
|                            |                                     |              |                 |
|                            | Cancel <                            | <u>B</u> ack | <u>N</u> ext >  |

#### i Note

- You can have multiple Business Servers existing in the network, hence the need to choose the correct one. Once selected, you cannot change the Business Server. To change the Business Server, you need to return the installation wizard and choose the appropriate Business Server.
- 3 Select one of the following Business Server account:
- System account Select this option only when Business Server is running using Log On As Network service or Local service. You can find the service information by typing services in the windows search bar. The Services window appears as shown in the image below.
- User account In Windows Active Directory, a User Principal Name (UPN) is the name of a system user in an email address format. e.g, john.doe@domain.com consists of the user name (logon name), separator (the @ symbol), and domain name (UPN suffix). A UPN is not the same as an email address.

If you select **User account**, enter the **User principal name**. For more information, see User Principal Name.

| 🔀 Mettler-Toledo Rainin, LLC Pipet             | teX™                 | _                    |                |  |
|------------------------------------------------|----------------------|----------------------|----------------|--|
| Business Server Con                            | nection              |                      |                |  |
| Please provide Business Server U               | ser Account details  |                      |                |  |
| System account (Network servi     User account | ce \ Local service)  |                      |                |  |
| User principal name                            |                      |                      |                |  |
| Note : Please enter the valid user p           | principal name, else | e the installation w | rill fail.     |  |
|                                                | Cancel               | < <u>B</u> ack       | <u>N</u> ext > |  |

- 4 Click Next.
- 5 The screen below shows the user has specified the client port 58888 to communicate with the **Business Server**.

| 🔀 Mettler-Toledo Ra    | inin, LLC Pipett | eX™    | —              |                | < |
|------------------------|------------------|--------|----------------|----------------|---|
| Client Port C          | onfigurat        | tion   |                |                |   |
| Define the port for th | e Client         |        |                |                |   |
| Client Port            | 58888            |        |                |                |   |
|                        |                  |        |                |                |   |
|                        |                  |        |                |                |   |
|                        |                  |        |                |                |   |
|                        |                  |        |                |                |   |
|                        |                  | Cancel | < <u>B</u> ack | <u>N</u> ext > |   |

6 Confirm the installation of the client component and relevant device drivers. Click Install.

| X Mettler-Toled                                                | lo Rainin, LLC PipetteX                        | тм      |         | -              |    |       | $\times$ |
|----------------------------------------------------------------|------------------------------------------------|---------|---------|----------------|----|-------|----------|
| Confirm i                                                      | nstallation set                                | tings   |         |                |    |       |          |
| Installation Path                                              | C:\Program Files (x8                           | 6)\METT | LER TOL | EDO\Pipette    | X١ |       |          |
|                                                                | Space Available: 2482                          | 22 MB   | Space F | Required: 72   | MB |       |          |
| Install Client<br>Install/Update<br>- MT F<br>- MT G<br>- FTDI | TDI Driver<br>ieneric USB Serial Por<br>Driver | t       |         |                |    |       |          |
|                                                                |                                                | Cancel  |         | < <u>B</u> ack |    | Insta | I        |

7 After successful installation, restart your PC if prompted.

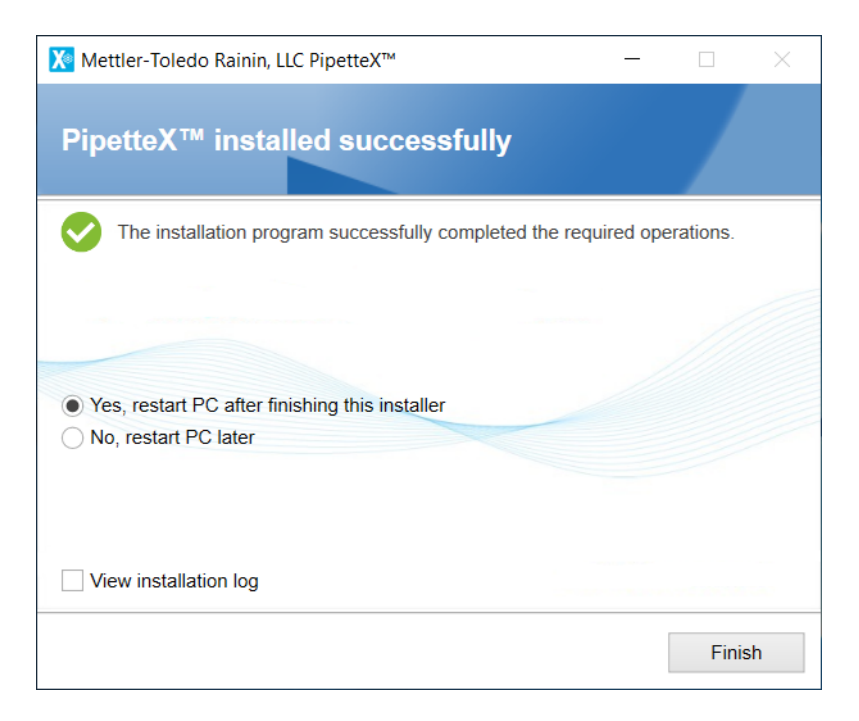

## 4.2.4.1 Supporting information

Ensure the components listed below are available after successful client installation:

### Service

PipetteX Instrument Service

\*Service run using Logon As user as Network Service.

#### **Firewall Ports**

Control Panel/All Control Panel Items/Windows Firewall or 'Windows Defender Firewall' depending on the Windows version --> Advanced Settings

Inbound Rule

• PipetteX Instrument Service\_IN - 58888

- Outbound Rule
- PipetteX Instrument Service\_OUT 58888

\*Firewall ports are added based on the user input provided during the installation.

## 4.2.5 Installation Checker

The Installation Checker tool that is delivered as part of the PipetteX application is part of the distributed installation and helps to identify errors and warnings that are open after the distributed software is installed.

### i Note

Launch the Installation checker tool as an Administrator, otherwise the tool may not function properly.

| X        |                                       |                                          | Pipet                                            | teX™ - Installation checker                  | - Viewing | <currentsystem></currentsystem>                                                   | -                       | × |
|----------|---------------------------------------|------------------------------------------|--------------------------------------------------|----------------------------------------------|-----------|-----------------------------------------------------------------------------------|-------------------------|---|
| Save     | Open Print Print<br>File              | Check<br>System                          | ors<br>ors and Warni<br>View                     | ngs<br>Expand Collapse<br>All All<br>Options | About     |                                                                                   |                         |   |
| Entry    |                                       | Parameter1                               |                                                  | Parameter2                                   |           | Parameter3                                                                        | Parameter4              |   |
| - 9      | Installation checker                  |                                          |                                                  |                                              |           |                                                                                   |                         | ^ |
|          | i IC Version                          | 3. <mark>0</mark> .0.19                  |                                                  |                                              |           |                                                                                   |                         |   |
|          | IC Rating Definition<br>Version       | 3.0.19                                   | 🐚 Installation                                   | Options                                      | ×         |                                                                                   |                         |   |
|          | IC Selected<br>Components             | Standalone                               | Installed type<br>Standalone                     | e 🔿 Distributed                              |           |                                                                                   |                         |   |
| <b>-</b> | System                                |                                          | Configuration                                    |                                              |           |                                                                                   |                         |   |
|          | 1 PipetteX Version                    | PipetteX                                 | ✓ Client                                         | er Sonior                                    |           |                                                                                   |                         |   |
|          | PipetteX Activation<br>State          | Activated                                | Dusiness server     Database     Database Server |                                              |           |                                                                                   |                         |   |
|          | Operating System                      | Windows 10 Enterpr<br>bit, 10.0.16299.0  | ✓ Da                                             | tabase maintenance tool                      |           | X64                                                                               | English (United States) |   |
| •        | 1 Installed Patches                   | Installed Patch ID                       |                                                  | Check System                                 |           |                                                                                   |                         |   |
|          | System Localization                   | en-US                                    |                                                  | 1234301050.00                                |           | Date (Short):17-Jun-20;<br>(Long) :Wednesday, June 17, 2020;<br>Time :12:54:01 PM | Keyboard :US            |   |
|          | Installed Keyboard en-US<br>i Layouts |                                          |                                                  | 1234567890.00                                |           | Date (Short):17-Jun-20;<br>(Long) :Wednesday, June 17, 2020;<br>Time :12:54:01 PM | Keyboard :US            |   |
|          | System CPU (min. = 2<br>GHz)          | Name : Intel(R) Core(TN<br>CPU @ 3.40GHz | vl) i5-7500                                      | Type : Central Processor                     |           | Clock Speed : 3.41 GHz                                                            | Core: 4                 |   |
|          | System Memory (min.<br>= 2 GB)        | Total : 15.89 GB                         |                                                  | Free : 10.40 GB                              |           |                                                                                   |                         |   |
|          | 1 Current User                        | vadivel-2                                |                                                  |                                              |           |                                                                                   |                         |   |
| •        | \rm Group Membership                  | Name of the user                         |                                                  |                                              |           |                                                                                   |                         |   |
| ►        | 1 Users and Groups                    | Name of the user                         |                                                  | Assigned group                               |           |                                                                                   |                         |   |
| - 3      | Network                               |                                          |                                                  |                                              |           |                                                                                   |                         | ~ |

# 4.3 Upgrading your Existing PipetteX

## 4.3.1 Upgrade from EasyDirect PAM 1.x to PipetteX 3.x

If you are migrating from EasyDirect PAM 1.x, read through the scenario below to define your path of migration. Otherwise, continue to section [License Activation and Management  $\triangleright$  Page 55].

| Upgrade<br>path        | PipetteX setup<br>before upgrade                                               | Recommended license for<br>PipetteX                                                                                                    | Ac                    | tions required                                                                                                    |
|------------------------|--------------------------------------------------------------------------------|----------------------------------------------------------------------------------------------------|-----------------------|----------------------------------------------------------------------------------------------------|
| 1.x to<br>PipetteX 3.x | Standalone<br>and<br>≤200 assets<br>and/or<br>≤5 connected<br>SmartStands      | Standalone (free version)<br>Connected version (either<br>Site license or Unlimited<br>license). You can decide for<br>standalone or distributed<br>installation | 1<br>2<br>3<br>4<br>5 | Export all asset information from your 1.x<br>installation, using the export functionality<br>on the asset tab. You cannot export the<br>data from the address tab or users tab. If<br>you have a large database, contact<br>METTLER TOLEDO before continuing.<br>Remove EasyDirect PAM 1.x, including<br>the database.<br>Install PipetteX<br>Activate your license<br>Import all your assets using the import<br>functionality of PipetteX |
|                        | Standalone<br>and<br>>200 assets<br>and/or<br>>5 more connected<br>SmartStands | Connected version (either<br>Site license or Unlimited<br>license). You can decide for<br>standalone or distributed<br>installation                              | 1<br>2<br>3<br>4      | Export all asset information from your 1.x<br>installation, using the export functionality<br>on the asset tab. You cannot export the<br>data from the address tab or users tab. If<br>you have a large database, contact<br>METTLER TOLEDO before continuing.<br>Remove EasyDirect PAM 1.x, including<br>the database.<br>Ensure you purchase the correct license<br>key<br>Install PipetteX                                                |
|                        |                                                                                |                                                                                                    | 5                     | Activate your license                                                                                                    |
|                        |                                                                                |                                                                                                    | 6                     | Import all your assets using the import functionality of PipetteX                                                                                                    |

# 4.3.2 Upgrade from EasyDirect PAM 2.x to PipetteX 4.x

You cannot upgrade directly from EasyDirect PAM 2.x to PipetteX 4.0.1, or later versions. To upgrade to any of these versions, you must first upgrade to 4.0.

## i Note

PipetteX versions earlier than 3.0 are not supported.

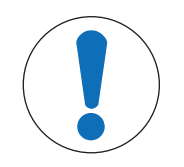

# NOTICE

### Distributed systems

For those that have deployed EasyDirect PAM 2.x as a server-client system, follow the steps below.

To upgrade from EasyDirect PAM 2.x to PipetteX 4.0, follow the steps below:

1 To download any PipetteX version between 3.x and 4.0, contact your local METTLER TOLEDO representative.

- 2 Create a backup of your database (you can use the DB utility tool for this or run a backup with your SQL tools), see the section Database Utility.
- 3 Go to your business server environment and run the Pipettex Setup.exe file and choose to run: a. the business server component
  - b. the database component

c. install the Silex Virtual Link lite component on your business server. See the section Gateway for more information on the Silex Virtual Link lite component

- 4 Update every connected client by running the Pipettex Setup.exe file and choose to run the client part.
- 5 Reconnect every client to your business server using the wizard of PipetteX.
- EasyDirect PAM application will be migrated to PipetteX.

Once PipetteX 4.0 is installed, the application automatically checks for new updates every day (if connected to the internet), informs you, and lets you install any available updates. You can also manually check if the latest version of PipetteX is available from the **About** window.

#### i Note

- When installing PipetteX 4.0, the existing database will be automatically upgraded (if applicable).
- The Timezone selection pop-up appears during the upgrade from 2.x to 4.0.
- After upgrading from EasyDirect PAM 2.x to PipetteX 4.0, proceed with upgrading to PipetteX 4.0.1 or above.
- Distributed Setup:
  - Before you initiate the software upgrade process in a distributed setup, ensure the latest setup file of PipetteX is available in the Business Server and all the client hardware (see C:\Users\Public\Mettler Toledo\EasyDirect PAM\Updates).
  - After a successful upgrade, all existing user configurations (e.g., language settings, column chooser, user roles, notifications, methods, or auto export configuration) set in the previous version may change. You must configure it again in the new software version.

## 4.3.3 Upgrade from PipetteX 3.x to PipetteX 4.x

You can upgrade from PipetteX 3.x to PipetteX 4.x by downloading the software from http://www.mt.com/pipettex and running the .exe file. Your PipetteX 3.x application should automatically migrate to PipetteX 4.x.

It is strongly advised to back up your database and read the breaking changes (in the installation wizard) before running the upgrade.

#### i Note

- Ensure you have appropriate DB backup rights.
- Ensure you update the business server first, followed by the client-server to use PipetteX.
- The Timezone selection pop-up appears during the upgrade from 3.x to 4.x. The Timezone selection does not appear when upgrading from 4.x to higher versions.
- 1 Download PipetteX 4.x.
- 2 Make a backup of your database (you can use the DB utility tool for this or run a backup with your SQL tools). See the section Database Utility.
- 3 Go to the business server environment, run the Pipettex Setup.exe file and choose to run:
  - a. the business server component
  - b. the database component

c. install the Silex Virtual Link lite component on your business server. See section Gateway for more information on the Silex Virtual Link lite component

- 4 Update every connected client by running the Pipettex Setup.exe file and choose to run the client part.
- 5 Reconnect every client to your business server using the wizard of PipetteX 4.x.

# 4.4 Troubleshooting

#### Problem 1: MSMQ requires a PC restart to enable its component, if not enabled already

Installation may not have been successful because the audit service for PipetteX can only be restarted if MSMQ is enabled. You can find details in the log files specified below:

- MSIPipetteX\_%.log [Path: "C:\Users\Admin\AppData\Local\Temp"] Error 1920. The service "PipetteX Audit Service" failed to start. Verify that you have sufficient privileges to start system services.
- PipetteX.AuditLog.Service.Host [Path: "<Installation Directory>\Logging"] Message: Windows service OnStart: The Type Initializer for "System.ServiceModel.Channels.Msmq" caused an exception.
- Solution: PC restart is mandatory

### Problem 2: Installation failed due to a SQL error code -2067919934

Installation of the new SQL instance using the installation wizard will not be completed when a PC restart event is pending due to any previous installation.

• Solution: PC restart is mandatory

# Problem 3: Your PC has EasyDirect software installed, and you have deleted an older version of PipetteX and tried to install a newer version

Installation failure can occur due to a conflict between PipetteX and EasyDirect software, both of which rely on the **Windows Management Instrumentation** service. This conflict can lead to a quota violation.

• **PipetteX.Service.SA.Host.log** [Path: "<Installation Directory>\Logging"] Message: Exception message: Quota violation

| Mettler-Toledo Rainin, LLC PipetteX™ —                                                       |            | $\times$ |
|----------------------------------------------------------------------------------------------|------------|----------|
| PipetteX™ installation failed                                                                |            |          |
| The installation could not complete the operation successfully. P file for more information. | lease refe | r log    |
|                                                                                              |            |          |
|                                                                                              |            |          |
| View installation log                                                                        | Finis      | -h       |

• Solution: Either restart the "Windows Management Instrumentation" service from services.msc (or) restart the PC manually and retry the installation.

#### Problem 4: The date and time format of the test report do not match the PC date and time

In PipetteX standalone condition, when there is any update in PC date and time, the change is not reflected automatically in PipetteX test reports.

• Solution: Restart your PC twice to synchronize the date and time between PC and PipetteX.

### Problem 5: Installation failed with message "Unable to start/stop Instrument service"

Installation failure can occur depending on the service startup type selected.

Solution: You can follow the steps below to complete the installation:

1 Type "services" in the Windows search bar and select Run as administrator.

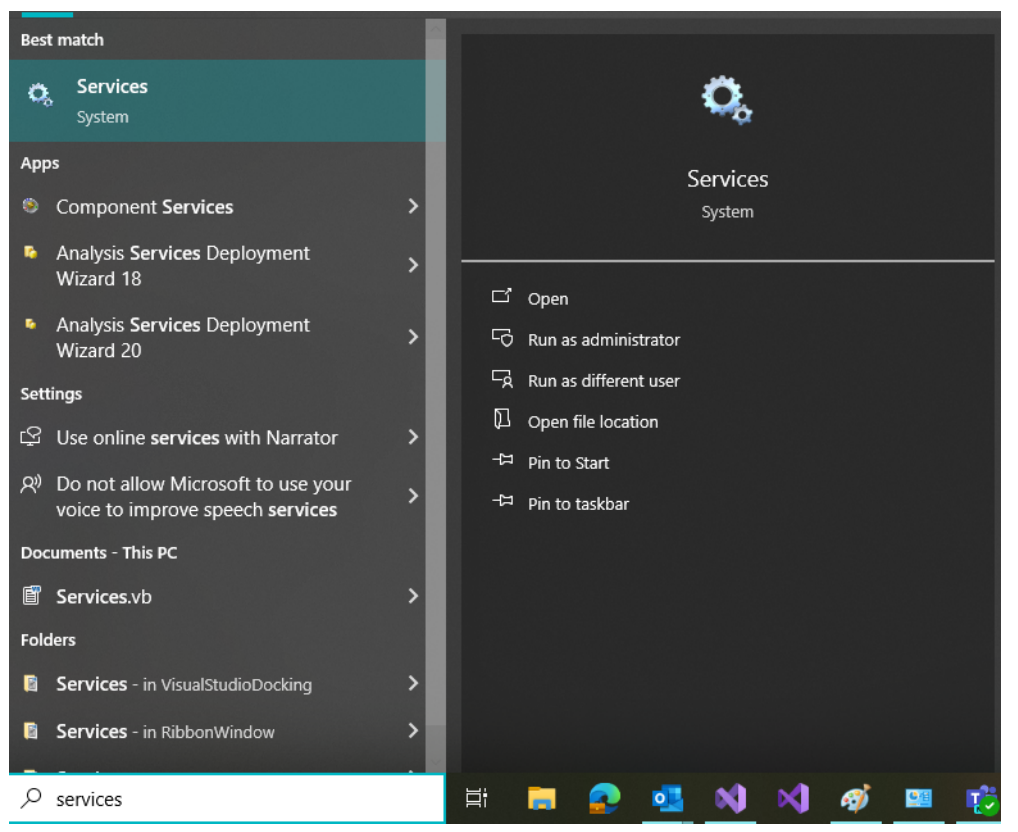

2 Check SQL Server (PipetteX) and set the startup type from Automatic (Delayed Start) to Automatic by right-click on the "service" → Properties → Change Startup type.

| Q SQL Server (PIPETTEX)     | Provides storage, processin | Running | Automatic | Network Service |
|-----------------------------|-----------------------------|---------|-----------|-----------------|
| SQL Server Agent (PIPETTEX) | Executes jobs, monitors SQ_ |         | Disabled  | Network Service |
| SQL Server Browser          | Provides SQL Server connec  | Running | Automatic | Local Service   |

- If the startup type is still Automatic (Delayed Start), then restart the WMI (Windows Management Instrumentation) Service on both the client and server, depending on the setup.
- If the Instrument Service is stuck in the "Starting" state and did not get removed after installation failure, change the startup type to "Manual" and restart the PC. If this does not work, disable the instrument service and restart the PC again.

#### Problem 6: Installation failed due to "DB Scheduler service" failed to start.

Installation failure can occur depending on the user permission to make a database backup.

• Solution: Ensure you have permission on the database to make a backup and perform installation again. For more information about permission, see the [Business server installation ▶ Page 25] section.

#### Problem 7: Unable to connect to PipetteX business server

After successful installation, PipetteX can give below error:

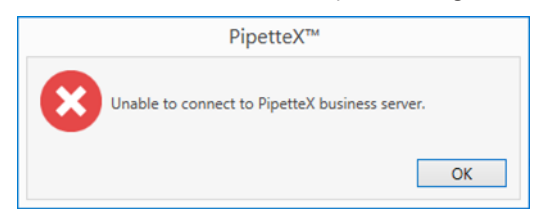

Solution: You can follow the steps below to connect to PipetteX business server

1 Open "Services" window and check if all the PipetteX services are running properly (see the third and fourth columns).

| Directto V Audit Service             | Dipatta V Audit Caprica     | Pupping | Automatic | Natural Sanica  |
|--------------------------------------|-----------------------------|---------|-----------|-----------------|
| San Pipettex Audit Service           | Pipettex Audit Service      | Kunning | Automatic | Network Service |
| Call PipetteX Business Service       | PipetteX Business Service   | Running | Automatic | Network Service |
| RipetteX DBUtility Scheduler Service | PipetteX DBUtility Schedule | Running | Automatic | AP\mulla-2      |
| RipetteX Instrument Service          | PipetteX Instrument Service | Running | Automatic | Network Service |
| RipetteX LabX Integration Service    | PipetteX LabX Integration S | Running | Automatic | Network Service |
| RipetteX Scheduler Service           | PipetteX Scheduler Service  | Running | Automatic | Network Service |
| RipetteX SmartCheck Service          | PipetteX SmartCheck Service | Running | Automatic | Network Service |

2 Ensure SQL Server (PipetteX) and SQL Server Browser services are running.

| Q SQL Server (PIPETTEX)       | Provides storage, processin | Running | Automatic | Network Service |
|-------------------------------|-----------------------------|---------|-----------|-----------------|
| 🖏 SQL Server Agent (PIPETTEX) | Executes jobs, monitors SQ  |         | Disabled  | Network Service |
| 🖏 SQL Server Browser          | Provides SQL Server connec  | Running | Automatic | Local Service   |

3 Restart WMI (Windows Management Instrumentation) Service.

#### Problem 8: USB instruments like SmartCheck or EasyScan are not getting recognized by PipetteX

You may observe that your EasyScan or SmartCheck is not detected in PipetteX. One reason could be the Windows power setting option.

- Solution: Restart the "PipetteX Instrument Service", then start the "PipetteX Tray", and reconnect the instruments by unplugging and plugging them back into the USB port.
- If the **Device Manager** detects instruments, then change the power settings as follows:
- 1 No USB device in the device manager at the beginning.

| 📇 Device Manager                            | _ | ×     |
|---------------------------------------------|---|-------|
| <u>File Action View H</u> elp               |   |       |
|                                             |   |       |
| V 📇 IN11W-BHARATH2L                         |   | <br>^ |
| > 🗸 Audio inputs and outputs                |   |       |
| > 🔊 Batteries                               |   |       |
| > 🚯 Bluetooth                               |   |       |
| > 👰 Cameras                                 |   |       |
| > 💻 Computer                                |   |       |
| > 🔤 Disk drives                             |   |       |
| > 🙀 Display adapters                        |   |       |
| > 🎽 Firmware                                |   |       |
| > 🚽 FortiDeviceGuard                        |   |       |
| > 🐺 Human Interface Devices                 |   |       |
| > 🔤 Keyboards                               |   |       |
| > 🛄 Memory technology devices               |   |       |
| > 🕕 Mice and other pointing devices         |   |       |
| > 🛄 Monitors                                |   |       |
| > 🕎 Network adapters                        |   |       |
| V 📮 Ports (COM & LPT)                       |   |       |
| Standard Serial over Bluetooth link (COM16) |   |       |
| Standard Serial over Bluetooth link (COM17) |   |       |
| > 🚍 Print queues                            |   |       |
| >  Processors                               |   |       |
| > 📓 Security devices                        |   |       |
| > 🔚 Sensors                                 |   |       |
| > 📲 Software components                     |   |       |
| > Software devices                          |   |       |
| Sound video and name controllers            |   | ¥     |
|                                             |   |       |

2 After you plug in the instrument, you will see that the device is recognized inside **Device Manager** but not in PipetteX.

| X Pip | etteX™ - v4. | 1.0.19            |                    |                                                                                                    |                                                                                                    |                                                                        | METT             | LER TOLEDO R      | ainin |  |
|-------|--------------|-------------------|--------------------|----------------------------------------------------------------------------------------------------|----------------------------------------------------------------------------------------------------|------------------------------------------------------------------------|------------------|-------------------|-------|--|
| Dashb | oard Asse    | ts SmartChecks/Ba | lances Peripherals | Address                                                                                                    | gement Metrology an                                                                                                    | d quality                                                              | Help Licen:      | se manager<br>163 |       |  |
| Read  | ers          |                   |                    |                                                                                                    |                                                                                                    |                                                                        |                  |                   |       |  |
| Eve   | Connecti     | Manufacturer      | Model number       | Serial number                                                                                                    | Asset ID                                                                                                    | Firmware version                                                       | Connected gatewa | y Address ID      |       |  |
|       |              | Search            | Search             | Search                                                                                                    | Search                                                                                                    | Search                                                                 | Search           | Search            |       |  |
|       |              |                   |                    | Image: Second second secon | Action View Help<br>Action View Help<br>Action View Help<br>Action Discover and the second<br>Action inputs and of<br>Butteries<br>Butteries<br>Butteries<br>Computer<br>Disk drives<br>Computer<br>Disk drives<br>FortiDeviceGuard<br>Firmware<br>FortiDeviceGuard<br>Firmware<br>FortiDeviceGuard<br>Firmware<br>FortiDeviceGuard<br>Hemory technolo<br>Memory technolo<br>Memory | Devices<br>gy devices<br>inting devices<br>)<br>COM4)<br>COM4)<br>ints | OM16)<br>OM17)   |                   |       |  |

3 Check the event logs. You will see two information events under **System** logs.

## Event 1: Driver exit RTD3

All the connected devices will now cause DeviceConnected events.

| Event Viewer       File     Action       View     Help       Image: State State                                                                                                 |                                                                                                    |                                                                                                    |                                                                               |
|----------------------------------------------------------------------------------------------------|----------------------------------------------------------------------------------------------------|----------------------------------------------------------------------------------------------------|-------------------------------------------------------------------------------|
| Event Viewer (Local)                                                                                                    | System Number of events                                                                                                    | 6,493                                                                                                    |                                                                               |
| Custom Views     Custom Views     Reveal Application     Security     Security | Level<br>(2) Information<br>(2) Information<br>(2) Information<br>(3) Information<br>(4) Information<br>(4) Information<br>(5) Information<br>(5) Information | Date and Time<br>31-05-2023 11:4205<br>31-05-2023 11:4205<br>31-05-2023 11:41:27<br>31-05-2023 11:41:11<br>31-05-2023 11:40:17<br>31-05-2023 11:40:17<br>31-05-2023 11:30:19<br>31-05-2023 11:30:19<br>31-05-2023 11:30:19 | Source<br>nhi<br>nhi<br>nhi<br>UserModeP<br>Time-Servic<br>UserPhp<br>UserPhp |
|                                                                                                    | Event 9008, nhi General Details Driver exit RTD3. All the connected device                                                                                    | s will now cause DeviceConnected events.                                                                                                    |                                                                               |

### Event 2: The driver entered RTD3

All connected devices will be removed from the driver's internal state, so DeviceDisconnected events are expected.

| le Action View Help                      |                         |                    |       |
|------------------------------------------|-------------------------|--------------------|-------|
| 🕈 🖄 🖬 📓 🖬                                |                         |                    |       |
| Event Viewer (Local) System N            | iumber of events: 6,493 |                    |       |
| Custom Views                             | Date and Time           | Source             |       |
| Analyzation                              | ion 31-05-2023 11:42:   | 05 nhi             |       |
| Security Informat                        | ion 31-05-2023 11:412   | 49 nhi             |       |
| Setup Informat                           | ion 31-05-2023 11:41:   | 27 nhi             |       |
| System                                   | ion 31-05-2023 11:41:   | 11 nhi             |       |
| Forwarded Events                         | ion 31-05-2023 11:40.   | 48 UserModePowerSe | rvice |
| Applications and Services Loc D Informat | ion 31-05-2023 11:40:   | 17 Time-Service    |       |
| Subscriptions                            | ion 31-05-2023 11:39:   | 19 UserPhp         |       |
| Distances                                | an 21.0E 2022 11-29-    | 40 Ukatóna         |       |
| Event 9007,                              | nhi                     |                    |       |
|                                          |                         |                    |       |
| General                                  | Details                 |                    |       |
|                                          | 1.000                   |                    | -     |
| The driv                                 | er entered RTD3.        |                    |       |

If you see the above events, then the below solution must be applicable:

- 1 Navigate to Control Panel > Hardware & Sound > Power Options > Edit Plan Settings.
- 2 Select Change advanced power settings.
- 3 Expand the USB Settings drop-down.
- 4 Expand the **USB selective suspend setting** drop-down.
- 5 Select **Disabled** from the drop-down for **On battery** and **Plugged in**.
- 6 Click **Apply**, then **OK** to save the settings. You may need to restart your PC.

| Power Options                                                                                                    | ?                      | ×   | vents available                                                                                                    |
|----------------------------------------------------------------------------------------------------|------------------------|-----|----------------------------------------------------------------------------------------------------|
| Advanced settings                                                                                                    |                        |     | ste and Time Source                                                                                                    |
| Select the power plan that you want to<br>and then choose settings that reflect ho<br>your computer to manage power.      | customize<br>w you war | nt. | > Hardware and Sound > Power Options > Edit Plan Settings v ()                                                              |
| High performance [Active]  (B) Internet Explorer (B) Desktop background settings (B) Wireless Adapter Settings (C) Elinea |                        | ^   | Change settings for the plan: High performance<br>Choose the sleep and display settings that you want your computer to use. |
| USB settings USB setective suspend setting USB selective suspend setting                                                  |                        |     | 2 Turn off the display: 10 minutes 15 minutes                                                                               |
| Plugged in Disabled                                                                                                    |                        |     | Put the computer to sleep: Never     Never                                                                                  |
| PCI Express     Processor power management     Directore                                                                  |                        | ~   | Change advanced power settings                                                                                              |
| Restore plan                                                                                                    | n defaults             |     | Restore default settings for this plan                                                                                      |

• If you plug in the device, you can see the tray notification (bottom right corner) and EasyScan USB in the device manager.

| X Pipette | X <sup>m</sup> - v4.1 | .0.19                |                   |                  |                   |               |          | MET             | TLER TOL            | DO Ra | inin |                  | 🙎 Admin                | - 6      | ×      |
|-----------|-----------------------|----------------------|-------------------|------------------|-------------------|---------------|----------|-----------------|---------------------|-------|------|------------------|------------------------|----------|--------|
| ñ         | <b>P</b> Y            |                      | ×                 | <b>오</b> 🛓       | N   8             |               | ¢°       | 0               | 尊                   |       |      |                  |                        |          |        |
| Dashboan  | Assets                | s SmartChecks/Bale   | inces Peripherals | Address User man | agement Metrology | and quality S | ettings  | Help Lice       | inse manager<br>163 |       |      |                  |                        |          |        |
| Readers   |                       |                      |                   |                  |                   |               |          |                 |                     |       |      | $\overline{T}_0$ | 00                     | <b>i</b> |        |
| Eve Co    | nnecti I              | Manufacturer         | Model number      | Serial number    | Asset ID          | Firmware ve   | ersion ( | Connected gates | way Address         | )     |      |                  |                        |          |        |
|           |                       | Search               | Search            | Search           | Search            | Search        |          | Search          | Search              |       |      |                  |                        |          |        |
|           | 1                     | Mettler Toledo       | EasyScan USB      | C047550867       |                   | 1.1.0.1       |          |                 |                     |       |      |                  |                        |          | 4      |
|           |                       |                      |                   |                  |                   |               |          |                 |                     |       |      |                  | Pipetta<br>EaryScan US | ××**     | 067 is |
|           |                       |                      |                   |                  |                   |               |          |                 |                     |       |      | 9                | connected.             |          |        |
| EasyScan  | ISB - C0475           | 550867 is connected. |                   |                  |                   |               |          |                 |                     |       |      |                  |                        |          |        |

• The instrument is detected, and the following pop-up appears.

| X Pipe | etteX™ - v4.                                                                                                    | 1.0.19                                                                                                    |                                                  |                     |               |                |            |                | 1                           | METTL        | ER TOLEDO R         | ainin                              |
|--------|----------------------------------------------------------------------------------------------------|----------------------------------------------------------------------------------------------------|--------------------------------------------------|---------------------|---------------|----------------|------------|----------------|-----------------------------|--------------|---------------------|------------------------------------|
| Dashbo | pard Asse                                                                                                    | ts SmartChecks/Ba                                                                                                    | alances Peripherals                              | <b>Q</b><br>Address | User manageme | nt Metrology a | nd quality | Settings       | ()<br>Help                  | License<br>1 | manager<br>63       |                                    |
| Read   | ers                                                                                                    |                                                                                                    |                                                  |                     |               |                |            |                |                             |              |                     |                                    |
| Eve    | Connecti                                                                                                    | Manufacturer                                                                                                    | Model number                                     | Serial nu           | Imber Ass     | et ID          | Firmwar    | e version      | Connected of                | gateway      | Address ID          |                                    |
|        |                                                                                                    | Search                                                                                                    | Search                                           | Search              | Sec           | irch           | Search     |                | Search                      |              | Search              |                                    |
| File   | Action Vi                                                                                                    | er<br>ew Help<br>  🔽 🎫   🔛   💺                                                                                                    | × •                                              |                     |               |                |            | _              | • ×                         |              |                     |                                    |
|        | Batterie                                                                                                    | nputs and outputs<br>is<br>hth                                                                                                    |                                                  |                     |               |                |            |                |                             | Pip          | oetteX™             |                                    |
|        | <ul> <li>Computer Computer Computer</li></ul> | ter<br>ves<br>adapters<br>re<br>viceGuard<br>I Interface Devices<br>rds                                                                                                    |                                                  |                     |               |                |            | An in:<br>want | strument with<br>to add it? | serial nun   | nber 'C047550867' h | as been detected. Do you<br>Yes No |
|        | Memori<br>Mice au<br>Morito<br>Ports (C<br>Eas<br>Star<br>Star<br>Star<br>Star<br>Star<br>Star<br>Star<br>Star                                                                                                    | y technology devices<br>nd other pointing devi<br>rs<br>k adapters<br>COM & LPT)<br>S/Scan USB (COM4)<br>ndard Serial over Bluet<br>ueues<br>cors<br>y devices<br>is<br>re components | ices<br>tooth link (COM16)<br>tooth link (COM17) |                     |               |                |            |                | v                           |              |                     |                                    |

 If you do not see the option to change the USB settings, follow the Microsoft document to enable it, and then try the above steps again using > Why no USB Settings in Advanced Power Settings?

# 4.5 Logging in for the First Time

- If you have never logged in to PipetteX before or you still have to set up PipetteX for the first time, you must follow the manual sign-in procedure.
- 1 Manual sign-in is possible using the desktop shortcut X or from the start menu **METTLER TOLEDO > PipetteX/PipetteX with Login**.
- 2 Use "Admin" (capital A) for both User ID and Password.
- 3 It is recommended to change the password of the default admin account.
- 4 Consider your account and password policies. For more information, see section Security.
- 5 If you have activated SSO under **Settings** > **Settings (with policies)** > **Security**, you can start setting up the SSO user accounts for future log-ins.

# **5** Separate Driver Installation

# 5.1 USB Drivers

## 5.1.1 SmartStand

When you connect the SmartStand to the PC via USB cable, the PC automatically recognizes the required device driver. If the automatic driver installation does not work, download the driver from > Drivers and install it.

After downloading the driver from the site, run the installation before connecting the SmartStand. A reboot might be required after the driver installation.

i Note

You need to wait until the drivers are installed successfully. Then you will get a status notification on the driver installation. Once the drivers are installed successfully, unplug, and plug in the USB cable again for the PipetteX to detect the SmartStand.

## 5.1.2 EasyScan Flex

Connecting the EasyScan Flex using a serial cable does not require driver installation.

When using a USB Serial cable, use a null modem/gender changer adapter and that the drivers of the USB Serial cable are installed before plugging in the cable the first time.

After successful driver installation, you will see an additional (virtual) COM Port in your windows system.

A reboot may be required after the driver installation.

### i Note

In some PCs, after recovering from Sleep/Hibernate (particularly when using a docking station), the port does not work properly though the port is still available. You must unplug and then plug in the cable for communication to resume.

## 5.1.3 Bluetooth dongle

Either the built-in Bluetooth from your laptop or a supported USB-BT dongle can be used to communicate with SmartStands. For a dongle, we recommend using dongle LM506 which is available from METTLER TOLEDO. Dongles tested successfully with PipetteX:

LM506 (Broadcom stack)

- ASUS USB-BT400 (Broadcom stack)
- Trendnet TBW-106UB (CSR with Win stack)
- Startech USBBT1EDR4 (CSR with Win stack)
- LAIRD ST820 (TDK with Win stack)

Drivers for USB-BT dongles come with the dongle. If necessary, you can find the driver for the LM506 USB-BT dongle here: http://www.lm-technologies.com/downloads/software/

After successful driver installation, you will see an additional (virtual) COM Port in your windows system. A reboot might be required after the driver installation.

## 5.1.4 Silex Gateway

The Silex Gateway connected via Ethernet is recognized since the required device driver is installed by the PipetteX installer where the Business Server component is installed.

### Limitation

The PC will force a restart when the Silex Lite app is installed above the Silex Desktop app either manually or through PipetteX installer.

- The PipetteX installer contains only the Silex Lite app and its driver. The Silex Desktop app is not part of the provided installer. Therefore, a force reboot will not happen in a new PC.
- If the PC used for the PipetteX installation is pre-installed with Silex Desktop app, then you should uninstall the component before PipetteX installation. Otherwise, PC will force a restart after PipetteX installation.

• If you try to install Silex Desktop app over the PipetteX installation, then the third-party software itself will prompt for a restart option.

#### Configuration

Silex Lite (SX Virtual Link Lite, installed as part of PipetteX) itself provides the user an option to configure gateway devices (refer screenshot below). In addition, if the end user is required to install the Silex Desktop app, we recommend having it on a separate PC (rather than installing it with PipetteX). Configure the Silex gateway. This way you can avoid the PC forcing a restart during the PipetteX installation.

| ♂ SX Virtual Link Lite Setting ×                                    | 🖻 🖨 🗖 DS-51                 | 10 × + ~               | ,              |               |                |                |                       |
|---------------------------------------------------------------------|-----------------------------|------------------------|----------------|---------------|----------------|----------------|-----------------------|
| Please select the device for automatic connection and cick [Appiy]. | $\leftarrow \rightarrow $ O |                        |                |               |                |                |                       |
| ☐ Ø METTLER TOLEDO 9.5 10 105 Dropiet OLC                           | Silex                       |                        |                |               | Langua         | ges            | Help                  |
|                                                                     | Status                      |                        | D              | evice Sta     | tus            |                |                       |
|                                                                     | Network Settings            |                        |                |               | Device Status  | System         | i Status              |
| Security Options Rgfresh                                            |                             | USB Device Information |                |               |                |                | [Refresh]             |
| Αρρίγ                                                               | Extended Settings           | USB Device             | Manufacturer N | lame          | USB Speed      | Connected PC   | Duration<br>(H:M:SEC) |
|                                                                     |                             | EasyScan Flex          | METTLER TO     | LEDO          | Full Speed     | 172.29.125.132 | 00:45:33              |
|                                                                     | System Information          | SLS1010S Droplet DLC   | METTLER TO     | LEDO          | Full Speed     | 172.29.125.132 | 00:45:32              |
|                                                                     |                             | Printer Information    |                |               |                |                |                       |
|                                                                     |                             | Printer Name           | Raw Port No.   | Queue<br>Name | IPP destinatio | n URL          |                       |
|                                                                     |                             |                        |                |               |                |                |                       |
|                                                                     |                             |                        |                |               |                |                |                       |
|                                                                     |                             |                        |                |               |                |                |                       |
|                                                                     |                             |                        |                |               |                |                |                       |
|                                                                     |                             |                        |                |               |                |                |                       |

## 5.1.5 SmartCheck

When connecting SmartCheck to the PC via USB cable or Silex gateway, windows will automatically recognize the required device installed with PipetteX.

#### i Note

For the first time, you need to wait until the drivers are installed successfully. Then you will get a status notification on the driver installation. Once the drivers are installed successfully, unplug the USB cable, and plug it again for the PipetteX to detect the SmartCheck.

## 5.1.6 EasyScan USB

When connecting EasyScan to the PC via USB cable or Silex gateway, windows will automatically recognize the required device installed with PipetteX.

#### i Note

For the first time, you need to wait until the drivers are installed successfully. Then you will get a status notification on the driver installation. Once the drivers are installed successfully, unplug the USB cable, and plug it again for the PipetteX to detect the EasyScan USB.

# 6 License Activation and Management

## 6.1 License Management

PipetteX is free for the first 60 days. After 60 days the software user needs to be registered, regardless of whether you are using the free or a paid version. The main screen toolbar shows the activation status of the license:

- The icon 👷 indicates the license is activated and the remaining days before renewal.
- The icon turns 🤶 to warn you that the remaining activation period is less than 60 days.
- The icon turns 👷 when the remaining period is less than 10 days.

After the license expires, the following error message is displayed. After this, data cannot be added or changed.

|   | PipetteX™                                                                                                    |  |  |  |  |  |  |  |
|---|----------------------------------------------------------------------------------------------------|--|--|--|--|--|--|--|
| 8 | Your current license has not been activated or has expired. Click Activate (or)<br>Skip to activate later.<br>Skip Activate |  |  |  |  |  |  |  |
|   |                                                                                                    |  |  |  |  |  |  |  |

# 6.2 License Types

You can try each license edition to test a distributed setup within your organization. You can use the same license key twice, even on different hardware if needed. This option is meant for reinstallation purposes only. Be aware that with the re-use of a key, the installation on the old hardware will be deactivated on the activation portal, and connectivity to the server - in case of a distributed scenario - will be lost for the instance.

## i Note

You can try each license edition for up to 60 days without activating it.

## 6.2.1 License editions

There are different license editions, each with its features depending on license type and activation status. You can try out the software for 60 days without activating it using a license key. Functionality for the trial period is restricted: you cannot test the system connectivity for model list downloads or certificate downloads.

|                            | Starter | Site     | Unlimited | Optional<br>License |
|----------------------------|---------|----------|-----------|---------------------|
| Software:                  |         |          |           |                     |
| Model List                 |         |          |           |                     |
| Always up to date          |         | -        | -         |                     |
| Electronic documents*      |         |          |           |                     |
| Calibration certificates** | М       | M I A*** | M I A***  |                     |
| Routine test reports       | М       | MIA      | MIA       |                     |
| Software setup             |         |          |           |                     |
| Standalone                 | •       | •        | •         |                     |
| Server                     |         | -        | -         |                     |
| Audit Trail                |         |          |           |                     |
| View audit trail data      |         |          |           |                     |
| View archive data          |         |          |           | •                   |
| Hardware:                  |         |          |           |                     |
| Assets                     | 200     | 1500     | >1500     |                     |
| SmartStands                | 5       | 200      | >200      |                     |

|               | Starter | Site | Unlimited | Optional<br>License |
|---------------|---------|------|-----------|---------------------|
| SmartChecks   | 5       | 200  | >200      |                     |
| EasyScan USBs | 5       | 200  | >200      |                     |
| Balances      | 5       | 200  | >200      |                     |
| Gateways      | 0       | 200  | >200      |                     |

\* M = Manual I A = Automated

\*\* Availability country dependent

\*\*\* NFS license shall receive certificate until an asset is registered with a full license (Site/Unlimited)

## 6.2.2 First time vs. renewal license

Each edition has two types of licenses:

- First time license: required to activate your license subscription (valid for 365 days upon activation).
- **Renewal license:** required for each renewal of your existing license (valid for 365 days upon activation). The days left from the first-time license roll-over to the renewal license (if renewing the same edition).

| First Time |                          | Renewal  | Renewal                        |  |  |  |
|------------|--------------------------|----------|--------------------------------|--|--|--|
| Part No.   | Description              | Part No. | Description                    |  |  |  |
| 30475911   | PipetteX Key-Start       | 30478258 | PipetteX Renewal Key-Start     |  |  |  |
| 30475913   | PipetteX Key-Site        | 30478260 | PipetteX Renewal Key-Site      |  |  |  |
| 30475915   | PipetteX Key-Unlimited   | 30478262 | PipetteX Renewal Key-Unlimited |  |  |  |
| 30587187   | PipetteX Key-Audit Trail | 30587190 | PipetteX Key-Audit Trail       |  |  |  |

An overview of the different license types you can find below:

## 6.2.3 Distributed vs. standalone

For the license (re-)activation, there are a few important nuances between a distributed and standalone setup.

#### (Re-)activation of license

- **Standalone**: activation of the license key is done on the PC that PipetteX is running. The key is connected to the hardware ID of the PC.
- Distributed: activation of the license key is done on the PipetteX Business Server. No activation is needed
  on client level (once the business server component is installed and the client points to the activated
  business server).

#### i Note

PipetteX license can be activated from any client connected to the Business Server since the Business Server component alone will not have a user interface to activate the license.

### Connectivity

- Standalone: none
- **Distributed**: provided when an active internet connection exists for the Business Server. When reinstalling the same license key on a new PC or system, connectivity drops on the old system and is activated on the new system.

## 6.2.4 Upgrading or downgrading licenses

If you want to upgrade or downgrade your license, you should do it when your current license is about to expire. You can change before the license end date, however, the days left on the old license will not roll over to your new license. Ensure you purchase the first-time license part number of the down or upgrade of your license (not the renewal part number).

The user effect of downgrading or upgrading your license is described below. The activation portal creates a new system registration in combination with your new license. If you do not renew your old license in either case (down- or upgrade), the old license will expire at the end of its effective period and will be deactivated on the activation portal.

## Upgrade paths (PipetteX 3.x)

| Upgrade path                            | PipetteX setup before upgrade                                  | Actions required                                                                                                    |
|-----------------------------------------|----------------------------------------------------------------|----------------------------------------------------------------------------------------------------|
| Start -> Site,<br>Start -><br>Unlimited | ≤200 assets (local only)<br>and/or<br>≤5 connected SmartStands | <ol> <li>Remove the old license key in license manager</li> <li>Add a new license key in license manager</li> <li>Activate your license</li> <li>Continue using PipetteX</li> </ol> |
| Site -><br>Unlimited                    | ≤1,500 assets                                                  | <ol> <li>Remove the old license key in license manager</li> <li>Add a new license key in license manager</li> <li>Activate your license</li> <li>Continue using PipetteX</li> </ol> |

| Downgrade<br>path                       | PipetteX setup before downgrade                   | Actions required                                                                                                    |
|-----------------------------------------|---------------------------------------------------|----------------------------------------------------------------------------------------------------|
| Site -> Start,<br>Unlimited -><br>Start | ≤200 assets<br>and/or<br>≤5 connected SmartStands | <ol> <li>Remove the old license key in license manager</li> <li>Add a new license key in license manager</li> <li>Activate your license</li> <li>Continue using PipetteX</li> </ol>                                                                                                    |
|                                         | >200 assets<br>and/or<br>>5 connected SmartStands | In your new setup you will only be able to manage 200 assets in PipetteX and no more than five connected SmartStands. You will lose the central server aspect and automatic certificate retrieval. Refer to the license edition table [License editions<br>Page 55] to see which functionality you will lose. To continue: |
|                                         |                                                   | 1 Define which assets you continuously want to<br>manage with PipetteX                                                                                                    |
|                                         |                                                   | 2 Download the data, including any certificates you might have, of all assets that you no longer want to from PipetteX                                                                                                    |
|                                         |                                                   | 3 Delete these assets from PipetteX so you meet the 200 assets threshold                                                                                                    |
|                                         |                                                   | 4 Delete the number of SmartStands to meet the threshold of 5 SmartStands                                                                                                    |
|                                         |                                                   | 5 Uninstall PipetteX but do not remove your database                                                                                                    |
|                                         |                                                   | 6 Activate PipetteX with the start license key                                                                                                    |
|                                         |                                                   | 7 Continue using PipetteX                                                                                                    |

| Downgrade<br>path    | PipetteX setup before downgrade                                                               | Actions required                                                                                                    |
|----------------------|-----------------------------------------------------------------------------------------------|----------------------------------------------------------------------------------------------------|
| Unlimited -><br>Site | ≤1,500 assets<br>and/or<br>≤200 connected SmartStands                                         | <ol> <li>Remove the old license key in license manager</li> <li>Add a new license key in license manager</li> <li>Activate your license</li> <li>Continue using PipetteX</li> </ol>                                                                                |
|                      | <ul> <li>&gt; 1,500 assets</li> <li>and/or</li> <li>&gt; 200 connected SmartStands</li> </ul> | In your new setup you will be able to manage 1,500<br>assets on PipetteX and no more than 200 connected<br>SmartStands. Refer to the license edition table in<br>section [License editions ▶ Page 55] to see which<br>functionality you will lose.<br>To continue: |
|                      |                                                                                               | <ol> <li>Define which assets you continuously want to<br/>manage with PipetteX</li> </ol>                                                                                                    |
|                      |                                                                                               | 2 Download the data, including any certificates you might have, of all assets that you no longer want to manage from PipetteX                                                                                                    |
|                      |                                                                                               | 3 Delete these assets from PipetteX so you meet the 1,500 assets threshold                                                                                                    |
|                      | 4 Delete the number of SmartStands to meet the 200<br>SmartStands threshold                   |                                                                                                    |
|                      |                                                                                               | 5 Uninstall PipetteX but do not remove your database                                                                                                    |
|                      |                                                                                               | 6 Activate PipetteX with the start license key                                                                                                    |
|                      |                                                                                               | 7 Continue using PipetteX                                                                                                    |

## 6.2.5 Combining or reassigning licenses

Contact Rainin technical support if you:

- Have purchased several licenses that need to be combined under one activation portal sign-in account.
- Need an existing license to be re-assigned to a new activation portal sign-in.

## 6.3 How to access the (re)activation process?

For both first-time activation after installing or renewing an existing license, the same (re)activation process is followed. Accessing the license activation process differs slightly between a first-time activation and a renewal. For first-time activation, the license activation process is part of the installation (continue to the section [License activation during first-time installation  $\triangleright$  Page 59]).

To access the activation process after a successful installation, click on the 2 icon in the main screen toolbar. The following screen with all of the licensing information is displayed.

|                    | License manager                              |                       |
|--------------------|----------------------------------------------|-----------------------|
|                    |                                              | 🛟 💼 🕫 🖇               |
| Hardware ID        |                                              |                       |
| Name               | License key                                  | Expiry Date           |
| PipetteX Unlimited | e                                            | 02-Dec-20 12:00:00 AM |
|                    |                                              |                       |
|                    |                                              |                       |
|                    |                                              |                       |
| Vours              | vetem is activated (DinetteX Unlimited). Ren | naining Dave 168      |
| Tour 3             | stem is activated (ripettex ominited). Ken   | nanning baysiroo      |

- Add a new license by clicking on the 🛟 icon.
- Remove an existing license by clicking on the mini icon.
- The license can be activated by clicking on the 🏂 icon, a wizard is displayed to guide you through the license activation process.

#### i Note

 You can have only one base (Start I Site I Unlimited) license information in the list before you can activate. In addition, you can add the optional license for "Audit Trail" in the license manager screen. Activation of base + optional license combination is also possible from PipetteX.

| PipetteX license options |                                                                                                    | ns 📉 🗙            |
|--------------------------|----------------------------------------------------------------------------------------------------|-------------------|
|                          |                                                                                                    | Sector 100 (1998) |
| Edition                  |                                                                                                    |                   |
| 🔵 Start 🔘 Site 🔵 Unlim   | ited                                                                                                    |                   |
|                          |                                                                                                    |                   |
| License options          |                                                                                                    |                   |
| Assets                   | SmartStands                                                                                                    | SmartChecks       |
| 1500                     | 200                                                                                                    | 200               |
| EasyScan USBs            | Balances                                                                                                    | Gateways          |
| 200                      | 200                                                                                                    | 200               |
| Network connectivity     | Image: A start of the start of the start |                   |
| Calibration certificate  | $\checkmark$                                                                                                    |                   |
| Routine test report      | $\checkmark$                                                                                                    |                   |
|                          |                                                                                                    |                   |

- View the license information by clicking on the 🐡 icon.
- You change the edition during the demo period or view the licensing details.

## 6.4 License activation during first-time installation

After installing PipetteX and running it for the first time, you will be prompted to activate the license or to run the application as a demo for a fixed period to evaluate the software.

The following window appears when you start the application for the first time. You can enter the valid license key which you have purchased, activate the license or you can evaluate the software for the next 60 days.

|                                        | PipetteX™ | ×        |
|----------------------------------------|-----------|----------|
|                                        |           | <b>→</b> |
|                                        |           |          |
| Enter license key                      |           |          |
| ○ PipetteX <sup>™</sup> start demo     |           |          |
| ○ PipetteX <sup>™</sup> site demo      |           |          |
| ○ PipetteX <sup>™</sup> unlimited demo |           |          |
|                                        |           |          |

## 6.4.1 Activating a license using automatic method

- You must have an active internet connection to activate your license automatically.
- 1 Select the Automatic (internet connection required) option and click on the  $\implies$  icon.
  - The wizard will then move to the next step as follows: You need a customer profile to activate the license.

|                  | PipetteX activation wizard                                                | × |
|------------------|---------------------------------------------------------------------------|---|
|                  | ÷ •                                                                       |   |
| Blassa asl       | act the action method for DinettaV                                        |   |
| Flease sei       | ect the action method for Pipettex.                                       |   |
| To continue, you | have to activate all licenses you have for PipetteX. Choose your prefered |   |
| method for activ | ating the licenses.                                                       |   |
| Activation type  | <ul> <li>Automatic (internet connection required)</li> </ul>              |   |
|                  | O Manual (using activation key and license file)                          |   |
|                  |                                                                           |   |
|                  |                                                                           |   |
|                  |                                                                           |   |
|                  |                                                                           |   |
|                  |                                                                           |   |
|                  |                                                                           |   |
|                  |                                                                           |   |
|                  |                                                                           |   |
|                  |                                                                           |   |
|                  |                                                                           |   |
|                  |                                                                           |   |
|                  |                                                                           |   |

2 If you already have a METTLER TOLEDO software licensing portal profile, select the **Use existing user profile** option or select **Create new user profile** option.

| PipetteX activation wizard                                                                                 | × |
|----------------------------------------------------------------------------------------------------|---|
| ÷ •                                                                                                    | - |
| liser                                                                                                    |   |
|                                                                                                    |   |
| Select existing user profile or create new profile                                                         |   |
| O Use existing user profile                                                                                |   |
| Create new user profile                                                                                    |   |
|                                                                                                    |   |
|                                                                                                    |   |
|                                                                                                    |   |
|                                                                                                    |   |
|                                                                                                    |   |
|                                                                                                    |   |
|                                                                                                    |   |
|                                                                                                    |   |
|                                                                                                    |   |
| Select existing user profile or create new profile<br>Use existing user profile<br>Create new user profile |   |

3 Enter your contact information,

Beware of the following limitations:

- Login name cannot contain spaces, commas, or semicolons.

- **Email**: only one e-mail address is allowed. Special characters are limited to dash and underscore (no space, comma, semicolon or other special characters).

- Industry: select from the drop-down list (please choose an option is not allowed).
- Country: select from the drop-down list (please choose an option is not allowed).
- Password must contain one of the special characters: !\$%()=?\*+-

|                              | PipetteX activation wizard | ×   |
|------------------------------|----------------------------|-----|
|                              |                            | ← → |
| Please provide yo            | our contact Information.   |     |
| Please complete all required | fields                     |     |
| Login name *                 |                            |     |
| Email*                       |                            |     |
| First name *                 |                            | 1   |
| Last name *                  |                            |     |
| Job title                    |                            |     |
|                              |                            |     |
|                              |                            |     |
|                              |                            |     |
|                              |                            |     |
|                              |                            |     |
|                              |                            |     |
|                              |                            |     |

4 Company and address details to be specified

|                         | PipetteX activation wizard   | ×   |
|-------------------------|------------------------------|-----|
|                         |                              | ← → |
| Please provide          | your company Information     |     |
|                         |                              |     |
| The information will be | sent via a secure connection |     |
| Company name *          |                              |     |
| Industry *              |                              |     |
| Department              |                              |     |
| Address                 |                              |     |
| State / Province        |                              |     |
| ZIP / Postal code *     |                              |     |
| City *                  |                              |     |
| Country *               |                              |     |
| User phone              |                              |     |
| Fax                     |                              |     |
|                         |                              |     |

## 5 System information.

## i Note

The **System ID**, **PC name**, and **PC location** are for your internal reference purposes so you know where the software has been installed. Any value can be entered.

| Please provid                                      | le your system Inf                                                 | ormation                                                           |    |
|----------------------------------------------------|--------------------------------------------------------------------|--------------------------------------------------------------------|----|
| Please fill out the fiel<br>installed PipetteX wit | ds. The information will enable<br>hin your organization at a late | e you to identify the locations where you have<br>r point in time. | ve |
| System ID *                                        |                                                                    |                                                                    | ľ  |
| PC name                                            |                                                                    |                                                                    | /  |
| PC location                                        |                                                                    |                                                                    | /  |
| Hardware ID                                        |                                                                    |                                                                    |    |
|                                                    |                                                                    |                                                                    |    |
|                                                    |                                                                    |                                                                    |    |
|                                                    |                                                                    |                                                                    |    |
|                                                    |                                                                    |                                                                    |    |
|                                                    |                                                                    |                                                                    |    |
|                                                    |                                                                    |                                                                    |    |

6 After you enter the above information, you will receive a password by email that you have provided in the **contact information** page.

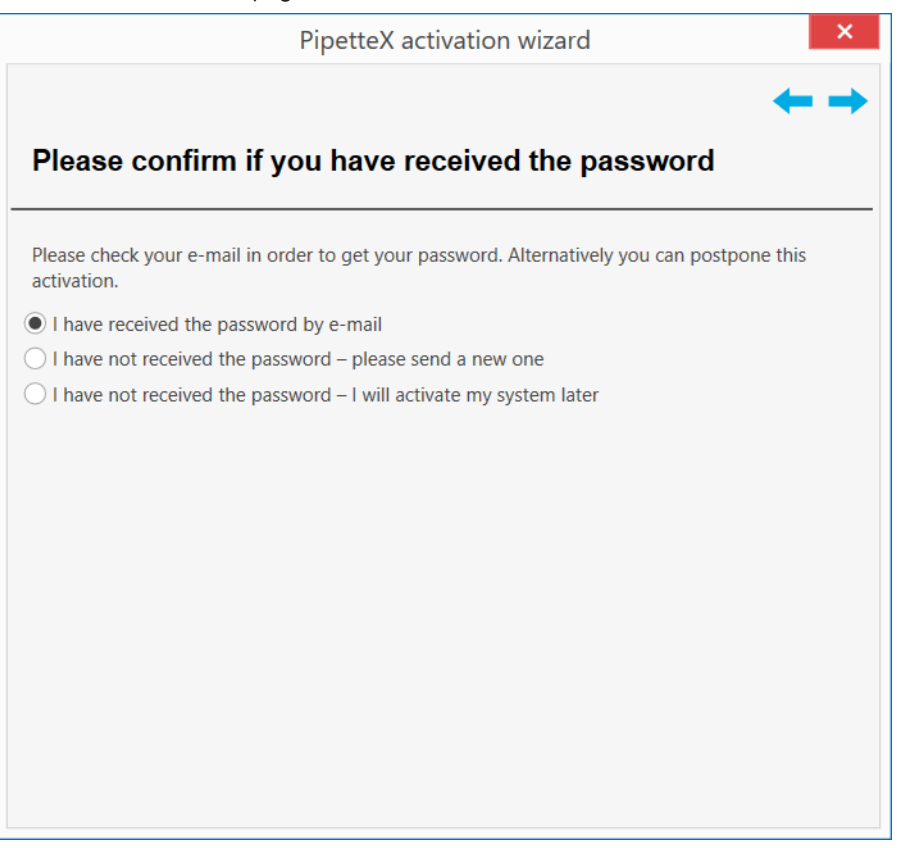

7 If you have received the password, you may proceed with the **I have received the password by e-mail** option. Otherwise, select the appropriate option.

8 Once you have received the password, copy the password, and click on the => icon to proceed with activation.

|                                         | PipetteX activation wizard                                                                                  |
|-----------------------------------------|----------------------------------------------------------------------------------------------------|
| Please pro                              | vide your username and password                                                                             |
| lf you have lost y<br>Activation Portal | our username or password, please recover your customer profile at the Software<br>https://activation.mt.com |
| Login name *                            |                                                                                                    |
| Password *                              |                                                                                                    |
|                                         | Please click next to activate PipetteX.                                                                     |

9 Enter the login name and the password in the following screen.

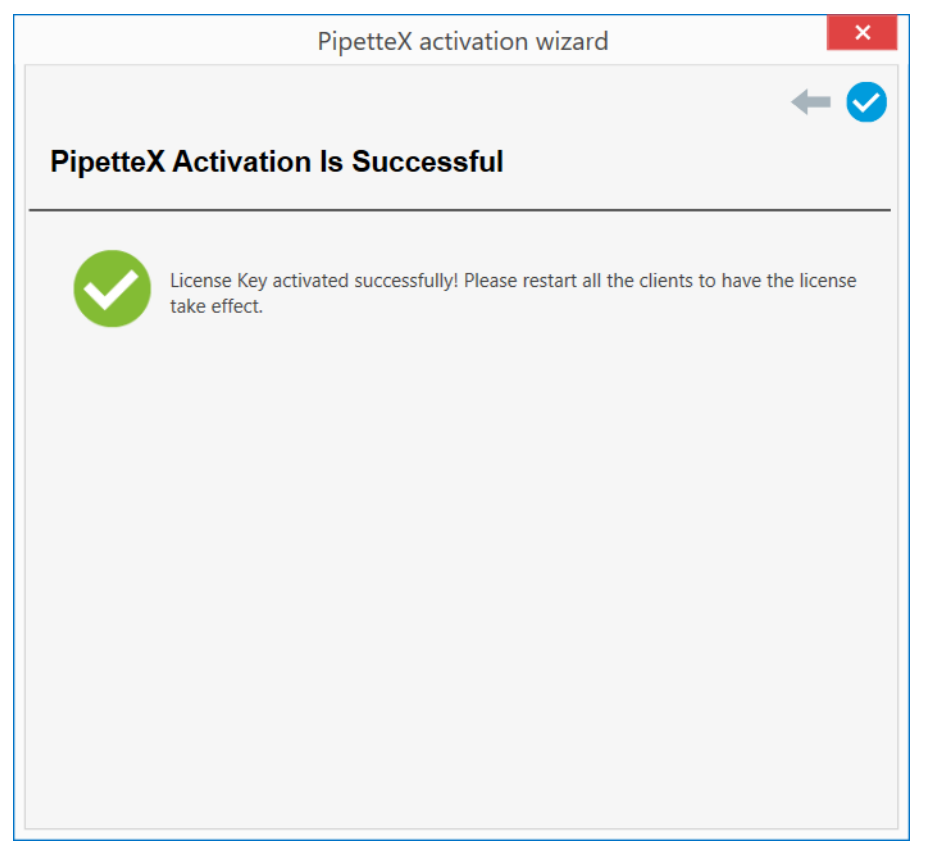

➔ Your license is now activated.

## 6.4.2 Activating a license using manual method

- You can activate the license when your PC is not connected to the internet.
- 1 Add a new license by clicking on the 😳 icon. You can remove an existing license by clicking on the 📺 icon.

|                         | License manager | ×                   |
|-------------------------|-----------------|---------------------|
|                         |                 | 🕒 💼 🛷 🎭             |
| Hardware ID             | 1               |                     |
| Name                    | License key     | Expiry Date         |
| PipetteX Unlimited (Den | no)             | 7/7/2018 9:57:45 AM |
|                         |                 |                     |
|                         |                 |                     |
|                         |                 |                     |

2 The license can be activated by clicking on the  $\bigcirc$  icon from the toolbar.

| Pipettex activation                                                                            | on wizard ×                        |
|------------------------------------------------------------------------------------------------|------------------------------------|
|                                                                                                | ← →                                |
| Please select the action method f                                                              | or PipetteX.                       |
|                                                                                                | ·                                  |
| To continue, you have to activate all licenses you have<br>method for activating the licenses. | for PipetteX. Choose your prefered |
| Activation type O Automatic (internet connection r                                             | equired)                           |
| Manual (using activation key and                                                               | license file)                      |
|                                                                                                |                                    |
|                                                                                                |                                    |
|                                                                                                |                                    |
|                                                                                                |                                    |
|                                                                                                |                                    |
|                                                                                                |                                    |
|                                                                                                |                                    |
|                                                                                                |                                    |
|                                                                                                |                                    |
|                                                                                                |                                    |
|                                                                                                |                                    |

3 Select the **Manual (using activation key and license file)** option and click on the  $\rightarrow$  icon. This wizard will move to the next step as follows:

| PipetteX activation wizard                                       | ×   |
|------------------------------------------------------------------|-----|
|                                                                  | ← → |
| Please save your license key file.                               |     |
|                                                                  |     |
| Save the file on your local hard drive or another storage media. |     |
| Save license Key File                                            |     |
|                                                                  |     |
|                                                                  |     |
|                                                                  |     |
|                                                                  |     |
|                                                                  |     |
|                                                                  |     |
|                                                                  |     |
|                                                                  |     |
|                                                                  |     |

- 4 Click on the **Save License Key File** button and save the generated license key file to a known location.
- 5 Click on the => icon to upload the saved license key file to the activation portal.

| PipetteX activation wizard ×                                                                                                    |  |
|----------------------------------------------------------------------------------------------------|--|
| ← →                                                                                                    |  |
| Please send the license key file.                                                                                                    |  |
|                                                                                                    |  |
| Either upload the file to the Software Activation Portal by using the link below or send the file to<br>a Mettler Toledo representative. |  |
| http://activation.mt.com                                                                                                    |  |
|                                                                                                    |  |
|                                                                                                    |  |
|                                                                                                    |  |
|                                                                                                    |  |
|                                                                                                    |  |
|                                                                                                    |  |
|                                                                                                    |  |
|                                                                                                    |  |
|                                                                                                    |  |
|                                                                                                    |  |

- 6 Copy license key file to a computer with internet access.
- 7 Enter https://activation.mt.com into a browser.

8 Sign in with the credentials of your user account on the METTLER TOLEDO software licensing portal by clicking **Sign in** in the top right corner or register a new user account by clicking **Register** in the menu ribbon.

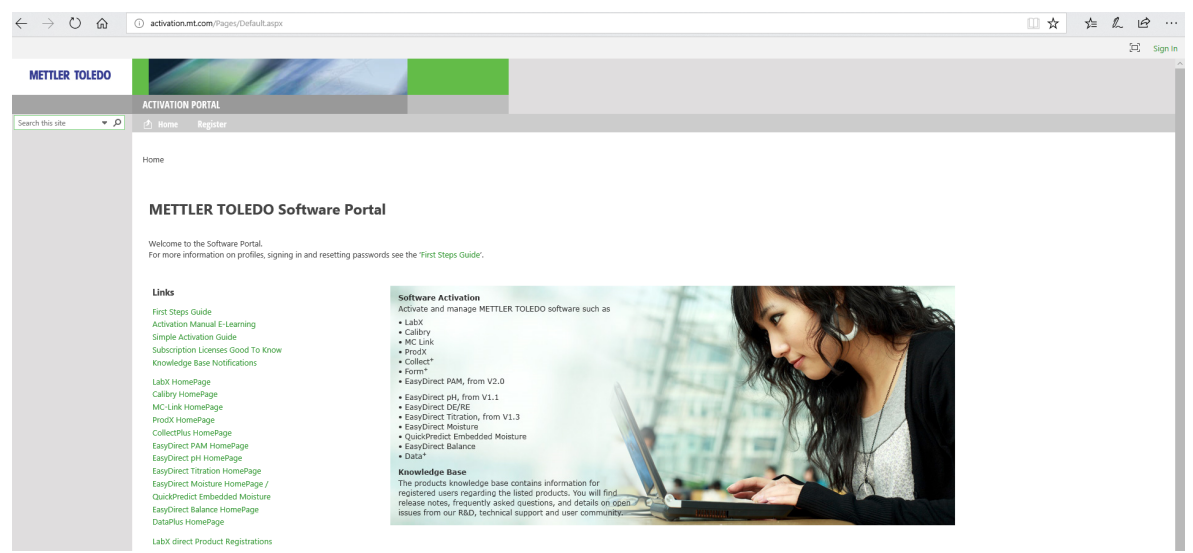

## 9 After you sign in, refer to **Activation**.

10 Browse to your license key file and upload it.

| 🖻 🕫 💽 activation.mt.com                           | X + ~                                                                                                    |                      |             | -         | ٥ | × |
|---------------------------------------------------|----------------------------------------------------------------------------------------------------|----------------------|-------------|-----------|---|---|
| $\leftrightarrow$ $\supset$ $\bigcirc$ $\bigcirc$ | activation.mt.com/Pages/Activation.aspx                                                                                                    | □ ☆                  | 5≞ [        | n L       | Ŀ |   |
|                                                   |                                                                                                    |                      | [0]         |           |   | ? |
| METTLER TOLEDO                                    | ACTIVATION PORTAL                                                                                                    |                      |             |           |   |   |
| Search this site 👻 🔎                              | Home Knowledge Base Activation Profile Register                                                                                                    |                      |             |           |   |   |
|                                                   | Activation / Reactivation In order to activate your product. This texport the license key file using the "License manager" in your product. The license key file contains the hardware ID of your PC (Server<br>installation. On this page, browse for the path to the exported license key file (JiC) and Click on "Submit" to upload. License key file: | r) and all the licer | nse keys o  | fyour     |   |   |
|                                                   | Simple SW products with one license key only                                                                                                    |                      |             |           |   |   |
|                                                   | License key:                                                                                                    |                      |             |           |   | H |
|                                                   | submit                                                                                                    |                      |             |           |   |   |
|                                                   | Activated products Non-Activated products                                                                                                    |                      |             |           |   |   |
|                                                   | The activation key file of the activation system can be downloaded by pressing the icon $\langle \bar{b}_n \rangle$<br>Please import the activation key file in the License manager of your product installation in order to activate the software. Entering information into the various fields is not ne                                                | cessary, but it pro  | ovides an e | overview, |   |   |

11 Add a system name. The system name is an internal reference for you, so you know on which system you have activated the license. You can optionally fill out the other fields.

| 🖻 🖅 💽 activation.mt.com                                          | × + ~                                                                                                    |
|------------------------------------------------------------------|----------------------------------------------------------------------------------------------------|
| $\leftarrow$ $\rightarrow$ $\circlearrowright$ $\textcircled{0}$ | activation.mt.com/Pages/EditSystem.aspx?mtID=56100&sId=B3-C5-A5-FD-B5-E8-5D-D3-B1-11-58-88-9C-48-78-FA&bu=                                                                                                    |
|                                                                  |                                                                                                    |
| METTLER TOLEDO                                                   | and the second second sec |
|                                                                  | ACTIVATION PORTAL                                                                                                    |
| Search this site 🔹 🔎                                             | 🖆 Home Knowledge Base Activation Profile 🔻 Register                                                                                                    |
|                                                                  |                                                                                                    |
|                                                                  |                                                                                                    |
|                                                                  | Edit system                                                                                                    |
|                                                                  | System name *                                                                                                    |
|                                                                  | Server name                                                                                                    |
|                                                                  | Server location                                                                                                    |

#### 12 Select Save, then Cancel.

🖻 🖅 🐼 activation.mt.com 🛛 🗙 🕂 🗸

13 When successfully activated, download the activation key file (1) and save it to a known location.

Cancel

Save

| $\leftarrow$ $\rightarrow$ O $\textcircled{a}$ C | activation.mt.com/Pages/Activation.aspx                                                                                                    | □ ☆                                    |
|--------------------------------------------------|----------------------------------------------------------------------------------------------------|----------------------------------------|
|                                                  |                                                                                                    |                                        |
|                                                  | Activation / Reactivation                                                                                                    |                                        |
|                                                  | In order to activate your product, first export the license key file using the "License manager" in your product. The license key file contains the hardware ID c<br>installation. On this page, browse for the path to the exported license key file (Jic) and click on "Submit" to upload.                                                                                                    | of your PC (Server) and all the licens |
|                                                  | License key file: Browse                                                                                                    |                                        |
|                                                  | submit                                                                                                    |                                        |
|                                                  | Add license key                                                                                                    |                                        |
|                                                  | Simple SW products with one license key only License key:                                                                                                    |                                        |
|                                                  | submit                                                                                                    |                                        |
|                                                  |                                                                                                    |                                        |
|                                                  | Activated products Non-Activated products                                                                                                    |                                        |
|                                                  | The activation key file of the activation system can be downloaded by pressing the icon $(\vec{k})$<br>Please import the activation key file in the License manager of your product installation in order to activate the software. Entering information into the variou<br>especially with several or larger systems.<br>The system informations can be changed by pressing the icon ( $\vec{k}$ ) All license information can be viewed or edited with the icon ( $\vec{P}$ ) | s fields is not necessary, but it prov |
|                                                  | Product Subname System name Server name Server location Hardware ID / LRI                                                                                                    |                                        |
|                                                  |                                                                                                    | 8 P L                                  |

14 Copy the activation key file to the computer with your PipetteX installation.

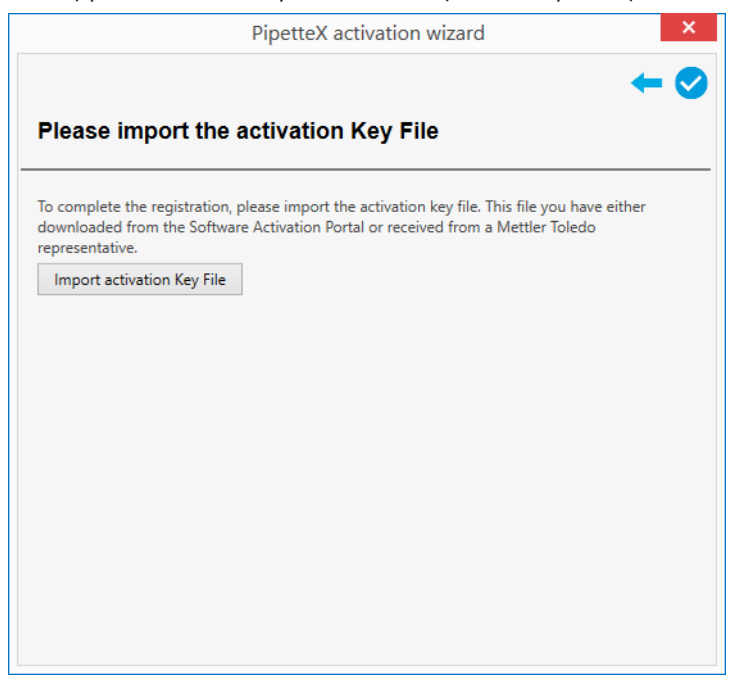

15 Click the Import Activation Key File button and select the file.

| PipetteX activation wizard                                                                                                    |
|----------------------------------------------------------------------------------------------------|
| $\leftarrow$                                                                                                    |
| Please import the activation Key File                                                                                                    |
|                                                                                                    |
| To complete the registration, please import the activation key file. This file you have either<br>downloaded from the Software Activation Portal or received from a Mettler Toledo<br>representative. |
| Import activation Key File Vicense Key activated successfully! Please restart all the clients to have the license take effect.                                                                        |
|                                                                                                    |
|                                                                                                    |
|                                                                                                    |
|                                                                                                    |
|                                                                                                    |
|                                                                                                    |
|                                                                                                    |

→ Your license is now activated.

## 6.5 License renewal

The license renewal process is similar to the first-time activation. Ensure you have a **renewal** license key, not a **first-time** license key. Side grade of license edition is possible (Start  $\rightarrow$  Site/Unlimited, Site  $\rightarrow$  Unlimited) in PipetteX.

## 6.5.1 License renewal using automatic method

You need to have an active internet connection to renew your license. The following screen will be displayed when the license activation is expired.

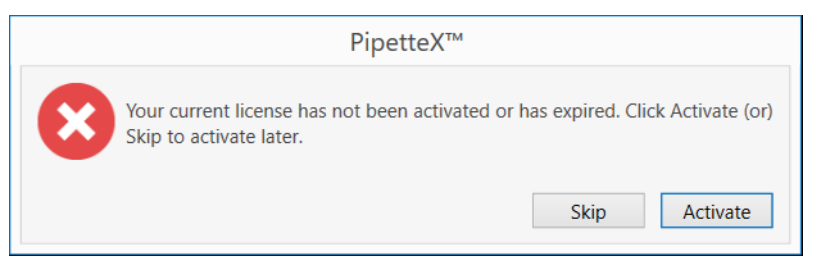

1 Add a new license by clicking the 🔁 icon. Remove an existing license by clicking the 📺 icon.

|                | License manager |             |
|----------------|-----------------|-------------|
|                |                 | 🔁 💼 🛷 🎗     |
| Hardware ID    |                 |             |
| Name           | License key     | Expiry Date |
| PipetteX Start |                 | I           |
|                |                 |             |
|                |                 |             |
2 You can renew the license by clicking on the  $\bigcirc$  icon from the toolbar.

|                                      | PipetteX activation wizard                                                                       |
|--------------------------------------|--------------------------------------------------------------------------------------------------|
|                                      |                                                                                                  |
| Please sel                           | ect the action method for PipetteX.                                                              |
| To continue, you<br>method for activ | have to activate all licenses you have for PipetteX. Choose your prefered<br>ating the licenses. |
| Activation type                      | Automatic (internet connection required)                                                         |
|                                      | O Manual (using activation key and license file)                                                 |
|                                      |                                                                                                  |
|                                      |                                                                                                  |
|                                      |                                                                                                  |
|                                      |                                                                                                  |
|                                      |                                                                                                  |
|                                      |                                                                                                  |
|                                      |                                                                                                  |
|                                      |                                                                                                  |
|                                      |                                                                                                  |
|                                      |                                                                                                  |
|                                      |                                                                                                  |

3 Select the **Automatic (internet connection required)** option and click the  $\rightarrow$  icon. The wizard moves to the next step.

| PipetteX activation wizard                         | × |
|----------------------------------------------------|---|
|                                                    |   |
| User                                               |   |
| Select existing user profile or create new profile |   |
| Use existing user profile                          |   |
| ○ Create new user profile                          |   |
|                                                    |   |
|                                                    |   |
|                                                    |   |
|                                                    |   |
|                                                    |   |
|                                                    |   |
|                                                    |   |
|                                                    |   |
|                                                    |   |
|                                                    |   |

- 4 If you would like to create a new profile, then choose **Create new user profile**. If you already have a profile, choose **Use existing user profile** option and click the **>** icon.
- 5 Enter the login name and the password in the following screen.

|                                         | PipetteX activation wizard                                                                                | ×    |
|-----------------------------------------|----------------------------------------------------------------------------------------------------|------|
|                                         | <b>←</b>                                                                                                  | -    |
| Please pro                              | ovide your username and password                                                                          |      |
| · · ·                                   |                                                                                                    |      |
| lf you have lost y<br>Activation Portal | your username or password, please recover your customer profile at the Softw<br>https://activation.mt.com | vare |
| Login name *                            |                                                                                                    |      |
| Password *                              |                                                                                                    |      |
|                                         | Please click next to activate PipetteX.                                                                   |      |
|                                         |                                                                                                    |      |
|                                         |                                                                                                    |      |
|                                         |                                                                                                    |      |
|                                         |                                                                                                    |      |
|                                         |                                                                                                    |      |
|                                         |                                                                                                    |      |
|                                         |                                                                                                    |      |
|                                         |                                                                                                    |      |
|                                         |                                                                                                    |      |

6 You can verify or update your contact information, company information, and system information in the following screens.

|                        | PipetteX activation wizard   | ×                                                                                                    |
|------------------------|------------------------------|----------------------------------------------------------------------------------------------------|
|                        |                              | $\leftarrow \Rightarrow$                                                                                                    |
| Please provid          | de your contact Information. |                                                                                                    |
|                        | -                            |                                                                                                    |
| Please complete all re | equired fields               |                                                                                                    |
| Login name *           |                              | 1                                                                                                    |
| Email*                 |                              | A.                                                                                                    |
| First name *           |                              | 1                                                                                                    |
| Last name *            |                              | J.                                                                                                    |
| Job title              |                              | . In the second second s |
|                        |                              |                                                                                                    |
|                        |                              |                                                                                                    |
|                        |                              |                                                                                                    |
|                        |                              |                                                                                                    |
|                        |                              |                                                                                                    |
|                        |                              |                                                                                                    |
|                        |                              |                                                                                                    |

| The information will be                                                                                                    | e sent via a secure connection |                                                           |   |
|----------------------------------------------------------------------------------------------------|--------------------------------|-----------------------------------------------------------|---|
| Company name *                                                                                                    |                                |                                                           | 4 |
| ndustry *                                                                                                    |                                |                                                           | 4 |
| Department                                                                                                    |                                |                                                           | 4 |
| Address                                                                                                    |                                |                                                           | 4 |
| State / Province                                                                                                    |                                |                                                           | 4 |
| ZIP / Postal code *                                                                                                    |                                |                                                           | 4 |
| City *                                                                                                    |                                |                                                           | 4 |
| Country *                                                                                                    |                                |                                                           | 4 |
| Jser phone                                                                                                    |                                |                                                           |   |
| ax                                                                                                    |                                |                                                           |   |
| Company Website                                                                                                    |                                |                                                           |   |
|                                                                                                    |                                |                                                           |   |
|                                                                                                    | PipetteX activation wiz        | zard                                                      |   |
| Please provide<br>Please fill out the fields. 1<br>installed PipetteX within                                                         | PipetteX activation wiz        | zard ×<br>on<br>entify the locations where you have time. |   |
| Please provide<br>Please fill out the fields. T<br>installed PipetteX within<br>System ID *                                          | PipetteX activation wiz        | zard<br>on<br>entify the locations where you have time.   |   |
| Please provide Please fill out the fields. T installed PipetteX within System ID * PC name                                           | PipetteX activation wiz        | zard<br>ton<br>entify the locations where you have time.  |   |
| Please provide<br>Please fill out the fields. T<br>installed PipetteX within<br>System ID *<br>PC name<br>PC location                | PipetteX activation wiz        | zard<br>on<br>entify the locations where you have time.   |   |
| Please provide<br>Please fill out the fields. T<br>installed PipetteX within<br>System ID *<br>PC name<br>PC location<br>Hardware ID | PipetteX activation wiz        | zard<br>on<br>entify the locations where you have time.   |   |
| Please provide<br>Please fill out the fields. T<br>installed PipetteX within<br>System ID *<br>PC name<br>PC location<br>Hardware ID | PipetteX activation wiz        | ard                                                       |   |

7 After you verify or update your information, click the => icon to activate the license.

|          | PipetteX activation wizard                                                                          |
|----------|----------------------------------------------------------------------------------------------------|
|          | ← 📀                                                                                                 |
| Pipette) | Activation Is Successful                                                                            |
| Ø        | License Key activated successfully! Please restart all the clients to have the license take effect. |
|          |                                                                                                    |
|          |                                                                                                    |
|          |                                                                                                    |
|          |                                                                                                    |
|          |                                                                                                    |
|          |                                                                                                    |

→ Your license is now activated.

#### 6.5.2 License renewal using manual method

You can renew the license on a PC that is not connected to the internet. The following screen will be displayed when the license activation is expired.

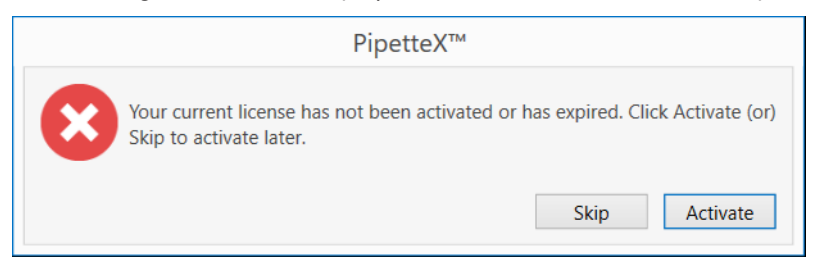

1 Add a new license by clicking on the 😳 icon. You can remove an existing license by clicking on the 📺 icon.

|                | License manager                         |             |
|----------------|-----------------------------------------|-------------|
|                |                                         | 🔂 🛅 🕏 🎗     |
| Hardware ID    |                                         |             |
| Name           | License key                             | Expiry Date |
| PipetteX Start |                                         |             |
|                | · · · ·                                 |             |
|                |                                         |             |
|                |                                         |             |
|                |                                         |             |
|                |                                         |             |
|                |                                         |             |
|                |                                         |             |
|                |                                         |             |
|                |                                         |             |
|                | Your system is not activated. Remaining | ng Days:0   |

2 You can renew the license by clicking on the  $\bigcirc$  icon from the toolbar.

|                                      | PipetteX activation wizard ×                                                                      |
|--------------------------------------|---------------------------------------------------------------------------------------------------|
|                                      | $\leftarrow \Rightarrow$                                                                          |
| Please sel                           | ect the action method for PipetteX.                                                               |
|                                      |                                                                                                   |
| To continue, you<br>method for activ | have to activate all licenses you have for PipetteX. Choose your prefered<br>rating the licenses. |
| Activation type                      | O Automatic (internet connection required)                                                        |
|                                      | <ul> <li>Manual (using activation key and license file)</li> </ul>                                |
|                                      |                                                                                                   |
|                                      |                                                                                                   |
|                                      |                                                                                                   |
|                                      |                                                                                                   |
|                                      |                                                                                                   |
|                                      |                                                                                                   |
|                                      |                                                                                                   |
|                                      |                                                                                                   |
|                                      |                                                                                                   |
|                                      |                                                                                                   |
|                                      |                                                                                                   |

3 Select the **Manual (using activation key and license file)** option and click on the  $\rightarrow$  icon. This wizard will move to the next step as follows:

| PipetteX activation wizard                                       | × |
|------------------------------------------------------------------|---|
| ←                                                                | - |
| Please save your license key file.                               |   |
|                                                                  |   |
| Save the file on your local hard drive or another storage media. |   |
| Save license Key File                                            |   |
|                                                                  |   |
|                                                                  |   |
|                                                                  |   |
|                                                                  |   |
|                                                                  |   |
|                                                                  |   |
|                                                                  |   |
|                                                                  |   |
|                                                                  |   |

- 4 Click on the Save License Key File button and save the generated license key file.
- 5 Click the icon to upload the saved license key file to the activation portal.

| PipetteX activation wizard ×                                                                                                    |   |
|----------------------------------------------------------------------------------------------------|---|
| ← →                                                                                                    | , |
| Please send the license key file.                                                                                                    |   |
| · · · · · · · · · · · · · · · · · · ·                                                                                                    | _ |
| Either upload the file to the Software Activation Portal by using the link below or send the file to<br>a Mettler Toledo representative. |   |
| htttp://activation.mt.com                                                                                                    |   |
|                                                                                                    |   |
|                                                                                                    |   |
|                                                                                                    |   |
|                                                                                                    |   |
|                                                                                                    |   |
|                                                                                                    |   |
|                                                                                                    |   |
|                                                                                                    |   |
|                                                                                                    |   |
|                                                                                                    |   |

- 6 Copy license key file to a computer with internet access.
- 7 Enter https://activation.mt.com into a browser.

8 Sign in with the credentials of your user account by clicking **Sign in** in the top right corner or register a new user account by clicking **Register** in the menu ribbon.

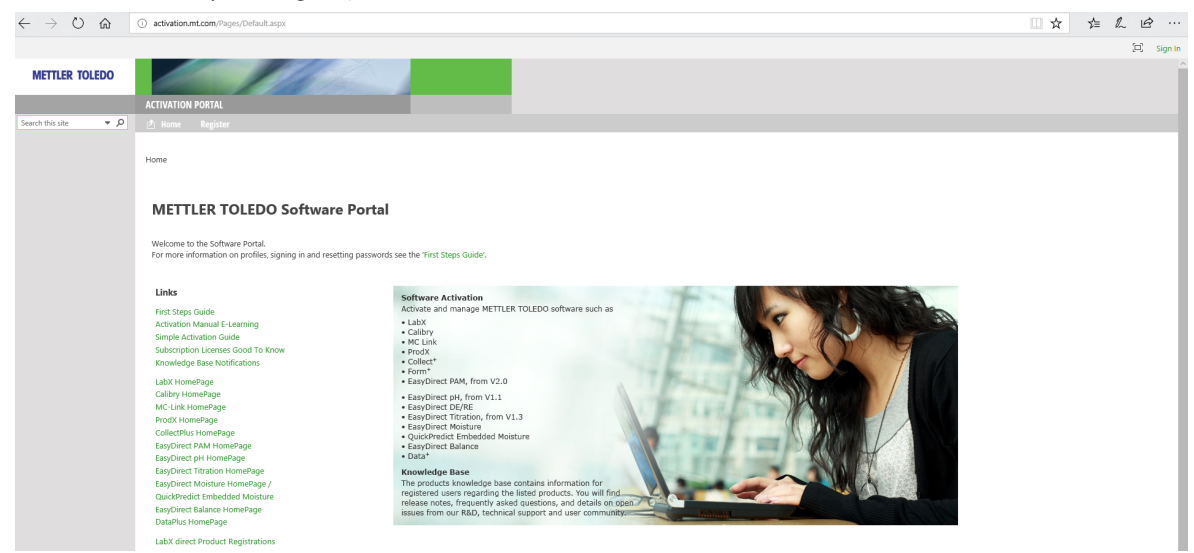

#### 9 Once you have signed in, refer to **Activation**.

10 Browse to your license key file and upload it.

| 🔁 🖅 🔯 activation.mt.com | n X + ~                                                                                                    |                 |            | -         | ٥ | ×   |
|-------------------------|----------------------------------------------------------------------------------------------------|-----------------|------------|-----------|---|-----|
|                         | activation.mt.com/Pages/Activation.aspx                                                                                                    | ${\Rightarrow}$ | 격 [        | n L       | È | •   |
|                         |                                                                                                    |                 | [0]        |           |   | . 1 |
| METTLER TOLEDO          | Channel Market Comments                                                                                                    |                 |            |           |   |     |
|                         | ACTIVATION PORTAL                                                                                                    |                 |            |           |   |     |
| Search this site • P    | 🖄 Home Knowledge Base Activation Profile Register                                                                                                    |                 |            |           |   |     |
|                         |                                                                                                    |                 |            |           |   |     |
|                         | Activation / Reactivation                                                                                                    |                 |            |           |   |     |
|                         |                                                                                                    |                 |            |           |   | _   |
|                         | In order to activate your product, first export the license key file using the "License manager" in your product. The license key file contains the hardware ID of your PC (Server) and a                                                                                                  | II the licen    | ise keys o | f your    |   |     |
|                         | installation. On this page, browse for the path to the exported license key file (Jic) and click on "Submit" to upload.                                                                                                    |                 |            |           |   |     |
|                         | License key file: Browse                                                                                                    |                 |            |           |   |     |
|                         | almit                                                                                                    |                 |            |           |   |     |
|                         |                                                                                                    |                 |            |           |   |     |
|                         | Add license key                                                                                                    |                 |            |           |   |     |
|                         | Simple SW products with one license key only                                                                                                    |                 |            |           |   |     |
|                         | License key:                                                                                                    |                 |            |           |   |     |
|                         |                                                                                                    |                 |            |           |   |     |
|                         | submit                                                                                                    |                 |            |           |   |     |
|                         |                                                                                                    |                 |            |           | _ |     |
|                         | Activated products Non-Activated products                                                                                                    |                 |            |           |   |     |
|                         |                                                                                                    |                 |            |           |   |     |
|                         | The activation key file of the activation system can be downloaded by pressing the icon (6)<br>Please import the activation key file in the License manager of your product installation in order to activate the software. Entering information into the various fields is not necessary. | but it pro      | vides an e | overview. |   |     |

11 Add a system name. The system name is an internal reference to know which system you have activated the license. You can optionally also fill out the other fields.

| 🖻 🖨 💽 activation.mt.com                                          | × + ~                                                                                                    |
|------------------------------------------------------------------|----------------------------------------------------------------------------------------------------|
| $\leftarrow$ $\rightarrow$ $\circlearrowright$ $\textcircled{0}$ | activation.mt.com/Pages/EditSystem.aspx?mtlD=56100&sld=B3-C5-A5-FD-B5-E8-5D-D3-B1-11-58-88-9C-48-78-FA&bu= |
|                                                                  |                                                                                                    |
| METTLER TOLEDO                                                   |                                                                                                    |
|                                                                  | ACTIVATION PORTAL                                                                                          |
| Search this site 🔹 🔎                                             | 🖄 Home Knowledge Base Activation Profile 🔻 Register                                                        |
|                                                                  |                                                                                                    |
|                                                                  |                                                                                                    |
|                                                                  |                                                                                                    |
|                                                                  | Ealt system                                                                                                |
|                                                                  | System name *                                                                                              |
|                                                                  | Server name                                                                                                |
|                                                                  | Server location                                                                                            |
|                                                                  | Save Cancel                                                                                                |

#### 12 Select Save, then Cancel.

13 After successful activation, download the activation key file (1) and save it.

| $\leftrightarrow$ $\rightarrow$ $\circlearrowright$ $\Diamond$ $\diamond$ ctivation.mt.com/Pages/Activation.aspx                                                                                                    | □ ☆                         |
|----------------------------------------------------------------------------------------------------|-----------------------------|
| Activation / Reactivation                                                                                                    |                             |
| In order to activate your product, first export the license key file using the "License manager" in your product. The license key file contains the hardware ID of your Poinstallation. On this page, browse for the path to the exported license key file (Jic) and click on "Submit" to upload. License key file: Browse                                                                                                    | (Server) and all the licens |
| submit                                                                                                    |                             |
| Add license key Simple SW products with one license key only License key:                                                                                                    |                             |
| submit                                                                                                    |                             |
| Activated products Non-Activated products                                                                                                    |                             |
| The activation key file of the activation system can be downloaded by pressing the icon $\langle \vec{k} \rangle$<br>Please import the activation key file in the License manager of your product installation in order to activate the software. Entering information into the various fields is<br>especially with several or larger systems.<br>The system informations can be changed by pressing the icon ( $\checkmark$ ) All license information can be viewed or edited with the icon ( $\checkmark$ ) | not necessary, but it prov  |
| Product Subname System name Server name Server location Hardware ID / LRI                                                                                                    | DP 1                        |

14 Copy the activation key file to the computer with your PipetteX installation.

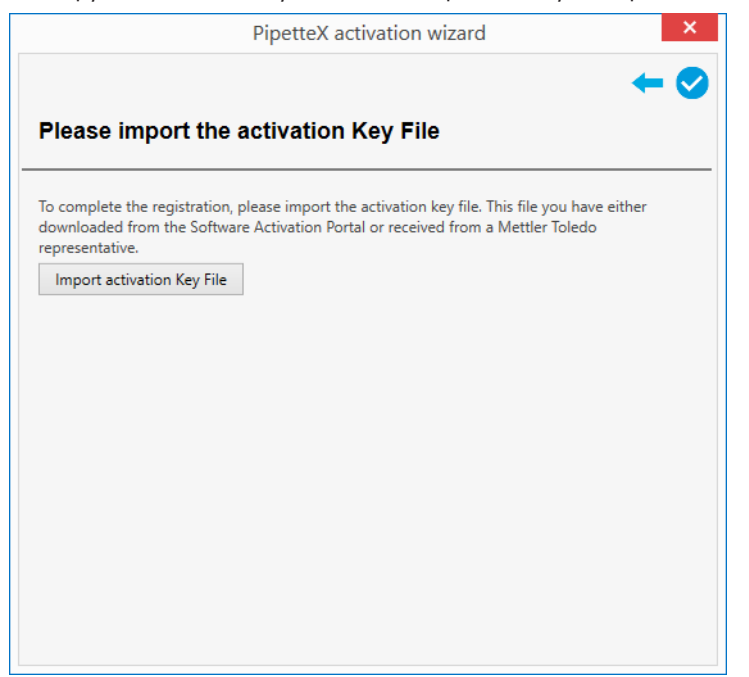

15 Click the Import Activation Key File button and select the file.

| PipetteX activation wizard                                                                                                    |  |  |  |  |
|----------------------------------------------------------------------------------------------------|--|--|--|--|
| $\leftarrow$                                                                                                    |  |  |  |  |
| Places import the activation Kay File                                                                                                    |  |  |  |  |
| Flease import the activation Key Flie                                                                                                    |  |  |  |  |
| To complete the registration, please import the activation key file. This file you have either downloaded from the Software Activation Portal or received from a Mettler Toledo representative. |  |  |  |  |
| Import activation Key File<br>License Key activated successfully! Please restart all the clients to have the license take effect.                                                               |  |  |  |  |
|                                                                                                    |  |  |  |  |
|                                                                                                    |  |  |  |  |
|                                                                                                    |  |  |  |  |
|                                                                                                    |  |  |  |  |
|                                                                                                    |  |  |  |  |
|                                                                                                    |  |  |  |  |
|                                                                                                    |  |  |  |  |
|                                                                                                    |  |  |  |  |

→ Your license is now activated.

# 6.6 Errors and solutions

The errors below are primarily related to errors in the license activation process. If you experience errors during setup, know that most errors are SQL related. Your first resource in this case is the Microsoft SQL support site ( http://support.microsoft.com/kb/920730/en). If you continue to have issues, reach out to METTLER TOLEDO support. For further error messages information, consult the "Error Messages" section in the PipetteX Reference Manual http://www.mt.com/rainin-sstanddocs.

| Error message                                                                 | Reason                                                                                                    | Solution                                                                                                |
|-------------------------------------------------------------------------------|----------------------------------------------------------------------------------------------------|----------------------------------------------------------------------------------------------------|
| Activation not possible because the hardware has been changed too many times. | This happens when a license key<br>has been activated on different PCs<br>more than twice.                                                                                    | Buy a new license key and activate it.                                                                  |
| Ambiguous system.                                                             | This happens when activating a license key that does not comply with PipetteX.                                                                                                | Ensure the license key is entered correctly.                                                            |
| An error occurred on the Activation<br>Portal. Contact your administrator.    | An error occurred on the Activation Portal. Contact your administrator.                                                                                                    | Contact your METTLER TOLEDO representative.                                                             |
| At least one quantity key is missing.                                         | The entered license key does not match with PipetteX.                                                                                                    | Ensure the license key is entered correctly.                                                            |
| Attempted to register backup system but no main system registered.            | This happens when the license key<br>is already activated and reactivated<br>on another PC that does not have<br>main system hardware ID in the<br>license activation portal. | Ensure the license key is activated<br>properly in the existing system<br>before changing the hardware. |
| Demo key submitted.                                                           | This happens because a demo<br>license key is used for activation.                                                                                                    | Ensure the entered license key is not a demo key.                                                       |
| PipetteX license expired. Please activate now.                                | To continue using PipetteX you need a valid license.                                                                                                    | Please contact METTLER TOLEDO to obtain a valid license key.                                            |
| Hardware id could not be obtained.                                            | The Business server does not have rights to retrieve the hardware ID from the PC.                                                                                             | Ensure the business server has sufficient access rights.                                                |
| Invalid activation key.                                                       | The license key is invalid.                                                                                                    | Contact METTLER TOLEDO.                                                                                 |
| Invalid license file.                                                         | The license file is invalid.                                                                                                    | Try to recreate the license file and upload again.                                                      |
| Invalid hardware ID.                                                          | The license key has been activated on another PC.                                                                                                    | Contact your administrator.                                                                             |
| Invalid product code.                                                         | A wrong product code has been used.                                                                                                    | Contact METTLER TOLEDO.                                                                                 |
| Invalid System ID.                                                            | This happens when trying to reactivate a license key on the same PC, but the hardware does not match.                                                                         | Please check if the hardware ID is<br>correctly displayed in the License<br>Manager Window of PipetteX. |
| Invalid Type ID.                                                              | License type ID is invalid                                                                                                    | Contact METTLER TOLEDO.                                                                                 |
| Invalid username or password.                                                 | This happens when the username<br>or password for the license<br>activation portal is wrong.                                                                                  | Ensure the username and password is entered correctly.                                                  |
| Key does not designate a valid license level.                                 | An invalid license level is used.                                                                                                    | Contact METTLER TOLEDO.                                                                                 |
| Key does not designate a valid license.                                       | An invalid license is used.                                                                                                    | Contact METTLER TOLEDO.                                                                                 |
| Key is for a different product.                                               | You can only activate PipetteX<br>license keys.                                                                                                    | Ensure you have the correct key.<br>Otherwise contact METTLER<br>TOLEDO.                                |

| Error message                                                               | Reason                                                                                                    | Solution                                                                                                    |
|-----------------------------------------------------------------------------|----------------------------------------------------------------------------------------------------|----------------------------------------------------------------------------------------------------|
| Level of at least one option key is too high.                               | The entered license key does not match with PipetteX.                                                                         | Ensure the license key is entered correctly.                                                                                           |
| Level of at least one quantity key is too low.                              | The entered license key does not match with PipetteX.                                                                         | Ensure the license key is entered correctly.                                                                                           |
| License key already used by another profile.                                | A license key can only be assigned to one user profile.                                                                       | Contact your administrator or METTLER TOLEDO.                                                                                          |
| License key could not be validated.                                         | License key could not be validated.                                                                                           | Retry the validation process. If not successful, contact METTLER TOLEDO.                                                               |
| License key was not issued by METTLER TOLEDO.                               | An invalid license key was used.                                                                                              | Contact METTLER TOLEDO.                                                                                                    |
| Login name already exists.                                                  | Login names must be unique.                                                                                                   | Use a different login name.                                                                                                    |
| More than one edition license keys has been submitted.                      | You can only submit one edition of license keys, not several                                                                  | Choose the license key edition you need and submit that one.                                                                           |
| Multiple keys found that share the same product option.                     | You should only have one license<br>key with the same type of license<br>activated                                            | Remove license keys with the same<br>type of license and only activate<br>one license key.                                             |
| No edition license key has been submitted.                                  | No edition license key has been submitted.                                                                                    | Submit an edition license key.                                                                                                    |
| Not authorized to register.                                                 | This happens when the activation<br>portal user account is not<br>authorized to activate.                                     | Check whether the user account has<br>been created correctly in the<br>activation portal (https://<br>activation.mt.com).              |
| One or more keys do not have a valid version.                               | One or more keys do not have a valid version.                                                                                 | Contact METTLER TOLEDO.                                                                                                    |
| Password strength too weak.                                                 | Strong passwords are required.                                                                                                | Password length minimum: 7<br>characters, including minimum 1<br>character out of this selection of<br>special characters: !\$%()=?*+- |
| Same license key has been submitted twice.                                  | A license key should only be submitted once.                                                                                  | If the issue persists, contact<br>METTLER TOLEDO.                                                                                      |
| Software configuration is invalid.                                          | This happens because the license<br>key activation is not matching the<br>PipetteX configuration in the<br>activation portal. | Check if the license key is entered correctly. Otherwise contact METTLER TOLEDO.                                                       |
| Start edition does not allow server connectivity. Please upgrade if needed. | If you want the calibration<br>certificates to be loaded into<br>PipetteX, you need a paid<br>subscription.                   | Contact METTLER TOLEDO.                                                                                                    |
| The account is already used by another profile.                             | The username is already used by another account in activation portal.                                                         | Ensure the entered username is unique.                                                                                                 |
| The license key is not valid.                                               | The entered license key does not belong to PipetteX.                                                                          | Ensure the license key is entered correctly.                                                                                           |
| Unable to connect activation server.                                        | The activation portal could not be contacted.                                                                                 | Ensure the internet connection is active and your firewall allows a connection to activation portal.                                   |
| User profile does not exist.                                                | No user profile exists on the activation portal.                                                                              | Read the manual or installation<br>guide on how to setup an activation<br>portal account.                                              |

| Error message                                                                                                    | Reason                                                                                                    | Solution                                                                                                    |
|----------------------------------------------------------------------------------------------------|----------------------------------------------------------------------------------------------------|----------------------------------------------------------------------------------------------------|
| Unable to install SX Virtual Link Lite<br>because the server is currently<br>connected.<br>Restart your computer and try<br>running installation again. | This warning is shown after the<br>software update if the Silex<br>gateways are connected with<br>devices during software upgrade. | This message can be ignored.<br>In future, recommended to<br>disconnect the Silex gateways from<br>PipetteX before initiating a software<br>update. |

# 7 Known Issues

### 7.1 RFID reader not detected

This occurs, when both LabX Direct Pipette Scan and PipetteX are used simultaneously and LabX Direct Pipette Scan is trying to force close the RFID Reader.

Close the LabX Direct Pipette Scan and unplug the RFID reader, wait for 10 seconds and then plug the RFID reader back into the PC. PipetteX should then be able to communicate with the RFID reader.

This is true of any other applications which may attempt to communicate with the RFID readers.

# 7.2 EasyScan Flex reader not detected

If you are using the serial COM port on a docking station, PipetteX might not be able to establish a connection. Try to avoid using a docking station or use a USB serial cable instead, which creates a virtual COM on the computer.

# 7.3 SQL server installation issues

Refer to Microsoft support for various SQL installation issues and their resolutions.

## 7.4 Font style for non-English manual

The font style **Arial Unicode MS** is used for displaying all of the characters present in the certificate. If Arial Unicode MS font style is not installed, then **#MS San Serif** will be used to display the characters in the certificate.

# To protect your product's future:

METTLER TOLEDO Service assures the quality, measuring accuracy and preservation of value of this product for years to come.

Please request full details about our attractive terms of service.

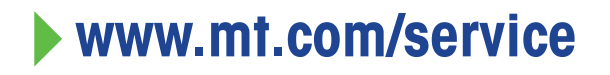

www.mt.com/rainin

For more information

Mettler-Toledo GmbH Im Langacher 44 8606 Greifensee, Switzerland www.mt.com/contact

Subject to technical changes. © 05/2024 METTLER TOLEDO. All rights reserved.